## How to... Enter a CM (One Account)

- You have executed your CM.
- You are deleting some quantities.
- You are adding some new items.
- Your CM is a total of -\$94.25.
- You have 1 account number.

### SF30 (Created in PRISM)

#### WFLHD 10 - EEBACS

| AMENDMENT OF SOLICITATION/MODIFICATION OF CONTRACT                                       |                                                                                                    |                                                                                                    |                                  |                                                                                                    | CONTRACT MODIFICATION NUMB                                    | ER                                  |           | PAGE 0     | F PAGES                          |                               |          |      |            |             |
|------------------------------------------------------------------------------------------|----------------------------------------------------------------------------------------------------|----------------------------------------------------------------------------------------------------|----------------------------------|----------------------------------------------------------------------------------------------------|---------------------------------------------------------------|-------------------------------------|-----------|------------|----------------------------------|-------------------------------|----------|------|------------|-------------|
| 2. AMENDMENT/MODIFICAT                                                                   | TION NO.                                                                                                    | 3. EFFECTIVE DATE                                                                                                    | 4. REC                           | QUISITION/PURCHASE REQ. NO.                                                                                               | 5. PROJECT N                                                  | NO. (If applicable)                 |           | CONTIN     | UATION SHEET                     | 0002                          |          |      | 2          | 5           |
| 0002<br>6. ISSUED BY                                                                     | CODE                                                                                                    | See Block 16C                                                                                                    | 7. ADI                           | 4 CMU 9 6<br>MINISTERED BY (If other than Item 6)                                                                         | CODE CODE                                                     | OCK 14                              | NAME OF O | FEEROR OR  | CONTRACTOR                       | 0002                          |          |      | 2          | 5           |
| · Federal Highway                                                                        | Administrati                                                                                                    | on                                                                                                    | W/FL                             | HD CM ROUTI                                                                                                    | NG                                                            |                                     |           |            |                                  |                               |          |      |            |             |
| Western Federal<br>610 East Fifth                                                        | Lands Highwa                                                                                                    | y Div.                                                                                                    | CEI                              | NTRAL FILES (Original                                                                                                    | )                                                             |                                     | П         | EM NO.     |                                  |                               | T        | Τ    |            |             |
| Vancouver WA 98                                                                          | 3661-3801                                                                                                    |                                                                                                    | 3 FEE                            | EDBACK                                                                                                    |                                                               |                                     | LINE      | PAY        | DESCRIP                          | TION                          | QUANTITY | UNIT | UNIT PRICE | AMOUNT      |
|                                                                                          |                                                                                                    | -                                                                                                    | OF                               | FICE AUTOMATION (S                                                                                                    | can)                                                          |                                     | A7020     | 15217-0000 | Misc. surveying and staking      |                               | 10       | hour | \$129.00   | \$1,290.00  |
| 8. NAME AND ADDRESS OF                                                                   | CONTRACTOR (No., street                                                                                                    | county, State and ZIP Code)                                                                                           | (X) PA                           | AMENDMENT OF SOLICITATION NO.                                                                                             |                                                               |                                     |           |            |                                  |                               |          | -    |            |             |
|                                                                                          |                                                                                                    |                                                                                                    | Z FIN                            | DATED (SEE ITEM 11)                                                                                                    | Y                                                             |                                     | A7040     | 62201-0850 | Wheel loader, 1 yd3 min. rated o | capacity                      | 10       | hour | \$166.00   | \$1,660.00  |
|                                                                                          |                                                                                                    |                                                                                                    | x 10/                            | MODIFICATION OF CONTRACT/ORDER                                                                                            | NO.                                                           |                                     | A7060     | 52201-3300 | Hydraulic excavator, 3/4 yd3 mir | n. capacity with thumb        | 10       | hour | \$133.00   | \$1,330.00  |
|                                                                                          |                                                                                                    |                                                                                                    | 108                              | A DATED (SEE /TEM 13)                                                                                                    | ×.                                                            | ь.<br>                              | A7080     | 36601-0000 | Contract Modification Work, Add  | itional costs due to drainage | 1        | lpsm | \$1,535.75 | \$1,535.75  |
| CODE 093644466                                                                           |                                                                                                    | FACILITY CODE                                                                                                    | 0:                               | 2/10/2014                                                                                                    |                                                               |                                     | A0320     | 50102-0300 | Plain Rigid Pavement, 6" depth,  | Type C smoothness             | -15      | yd2  | \$120.00   | -\$1,800.00 |
| The above numbered solicit<br>Offers must acknowledge re<br>Items 8 and 15, and returnin | tation is amended as set fo<br>accept of this amendment p                                                                                                    | rth in Item 14. The hour and date sp<br>rior to the hour and date specified in<br>ries of the amendment; (b) By ackno | ecified for re<br>he solicitatio | iceipt of Offera is ext<br>on or as amended , by one of the following m<br>eipt of this amendment on each copy of the o   | tended, is not<br>nethods: (a) By com<br>offer submitted ; or | t extended.<br>mpleting<br>r (c) By | A0600     | 32201-2750 | Motor Grader                     | · · · ·                       | -10      | hour | \$215.00   | -\$2,150.00 |
| separate letter or telegram v<br>THE PLACE DESIGNATED<br>virtue of this amendment yo     | which includes a reference<br>FOR THE RECEIPT OF C<br>u desire to change an offer                                                                                                    | to the solicitation and amendment n<br>FFERS PRIOR TO THE HOUR AND<br>already submitted, such change ma               | DATE SPEC                        | ILURE OF YOUR ACKNOWLEDGEMENT TO<br>CIFIED MAY RESULT IN REJECTION OF YO<br>by telegram or letter, provided each telegram | O BE RECEIVED A<br>OUR OFFER If by<br>or letter makes         | AT<br>y                             | A0620     | 2201-3500  | Loader, Wheel, Skid Steer, 40 H  | P min                         | -20      | hour | \$98.00    | -\$1,960.00 |
| 12. ACCOUNTING AND APPR                                                                  | and this amendment, and i<br>ROPRIATION DATA (If requ                                                                                                    | s received prior to the opening hour<br>ired) N                                                                       | et Deci                          | rease: -                                                                                                    | \$94.25                                                       |                                     |           | 1 · · · -  |                                  |                               |          |      |            | \$0.00      |
| 1517022320121 R<br>13. THIS IT                                                           | EM ONLY APPLIES TO                                                                                                    | DIFICATION OF CONTRACTS/ORE                                                                                           | ERS. IT MO                       | DIFIES THE CONTRACT/ORDER NO. AS D                                                                                        | ESCRIBE                                                       | M 14.                               |           |            | Notico tho                       | Ling Itom                     |          |      |            |             |
| CHECK ONE A. THIS CHAN                                                                   | IGE ORDER IS ISSUED                                                                                                    | URSUANT TO: (Specify authority) 1                                                                                     | HE CHANGE                        | ES SET FORTH IN ITEM 14 ARE MADE IN                                                                                       | THE CONTR. CT                                                 |                                     |           |            | Notice the                       | Line item                     |          |      |            | \$0.00      |
| B. THE ABOVE<br>appropriatio                                                             | E NUMBERED CONTRAC                                                                                                    | ORDER IS MODIFIED TO REFLE<br>N ITEM 14, PURSUANT TO THE A                                                            | T THE ADM                        | IINISTRATIVE CHANGES (such as changes<br>DF FAR 43.103(b).                                                                | s in paying office                                            |                                     | e         |            | Numbers                          | . the new                     |          |      |            | \$0.00      |
| C. THIS SUPP                                                                             | LEMENTAL AGREEMENT                                                                                                    | ENTERED INTO PURSUANT TO                                                                                              | AUTHORIT                         | Y OF:                                                                                                    |                                                               |                                     |           |            | item's line                      | numbers                       |          |      |            | \$0.00      |
| D. OTHER (Sp                                                                             | becify type of modification a                                                                                                    | authority)                                                                                                    | ,                                |                                                                                                    |                                                               |                                     | -         |            | item 5 inte                      | numbers                       |          |      |            | \$0.00      |
| E. IMPORTANT: Contracto                                                                  | r ∏is not                                                                                                    | a required to sign this document                                                                                      | and return                       | 2 copies to the issuin                                                                                                    | ng office,                                                    |                                     |           |            | start in the                     | e 7000s                       |          |      |            | ****        |
| 14. DESCRIPTION OF AMENI                                                                 | DMENT/MODIFICATION (                                                                                                    | Dry aized by UCF section headings,                                                                                    | including so                     | licitation/contract subject matter where feasi                                                                            | ible.)                                                        |                                     |           |            |                                  |                               | ×.       |      |            | \$0.00      |
| AK IKK WRAN 2012                                                                         | (1) weber Str                                                                                                    | e t Reconstruction                                                                                                    |                                  |                                                                                                    |                                                               |                                     |           |            | and the ite                      | ems to be                     | !        |      |            | \$0.00      |
| In consideration<br>the changes deta                                                     | i of the modificite of the modification of the modification of the | the contractor her                                                                                                    | eby re                           | as complete equitable<br>leases the government                                                                            | from any                                                      | and all                             |           |            | modified h                       | ave their                     |          |      |            | \$0.00      |
| attributable to                                                                          | this contract<br>the facts or                                                                                                    | cincluding any li                                                                                                    | abilit<br>ng ris                 | y for delay or disrupt<br>e to, arising from, or                                                                          | relating                                                      | to,                                 |           |            | original lin                     | o itom                        |          |      |            | \$0.00      |
| this modificatio                                                                         | on.                                                                                                    |                                                                                                    |                                  |                                                                                                    |                                                               |                                     |           |            | Unginal ini                      | eitein                        |          |      | -          | \$0.00      |
| Continued on Pag                                                                         | je 2.                                                                                                    |                                                                                                    |                                  |                                                                                                    |                                                               |                                     |           |            | numbers.                         |                               |          |      |            | φ0.00       |
|                                                                                          |                                                                                                    |                                                                                                    |                                  |                                                                                                    |                                                               |                                     |           |            |                                  |                               | . ,      |      |            |             |
| Except as provided herein, all to                                                        | erms and conditions of the                                                                                                    | documen referenced in Item 9 A or                                                                                     | 0A, as here                      | tofore changed, remains unchanged and in f                                                                                | full force and effect.                                        | t                                   |           |            |                                  |                               |          |      |            |             |
| TOA. NAME AND TITLE OF SIC                                                               | SNER ( Type or print)                                                                                                    |                                                                                                    | Stev                             | en Hinz, Contracting C                                                                                                    | Officer                                                       | ,                                   |           |            |                                  |                               |          |      | TOTAL      | \$04.25     |
| 15B. CONTRACTOR/OFFERO                                                                   | R                                                                                                    | 15C. DATE SIGNED                                                                                                    | IGB. UN                          | ITED STATES OF AMERICA                                                                                                    | 160                                                           | C. DATE SIGNED                      |           |            |                                  | 2                             |          |      | TOTAL      | -404.20     |
| (Signature of perso                                                                      | n authorized to sign)                                                                                                    | - 1                                                                                                    | 2                                | (Signature of Contracting Officiar)                                                                                       | 7                                                             | 7-29-2014-                          |           | 4/10)      |                                  |                               |          |      |            |             |
| NSN 7540-01-152-8070                                                                     |                                                                                                    |                                                                                                    |                                  | 1 57                                                                                                    | TANDARD FORM 3                                                | 30 (REV. 10-83)                     |           | 11 (2)     |                                  |                               |          |      |            |             |
|                                                                                          | Αςςοι                                                                                                    | int Num                                                                                                    | ber                              | •                                                                                                    |                                                               | Net t                               | otal o    | of CN      | N                                | -                             |          |      |            |             |

# First thing!... Check your accounts.Which account(s) is the CM being paid under?

|                 |                                                                   |                    |                                                     |           |                                           |                                   |                                |                               |        |         |                                    |                                         |                                 |                                 | ~                   |
|-----------------|-------------------------------------------------------------------|--------------------|-----------------------------------------------------|-----------|-------------------------------------------|-----------------------------------|--------------------------------|-------------------------------|--------|---------|------------------------------------|-----------------------------------------|---------------------------------|---------------------------------|---------------------|
| Projects: AK I  | IRR WRAN                                                          | 1 2012(            |                                                     |           |                                           | _                                 |                                |                               |        |         |                                    |                                         |                                 | s (All)   <u>Return To List</u> | (Projects (All))    |
| / Project Info  | O V Desig                                                         | In Y Acquisition   | n $\chi$ Construction $\gamma$                      | Account   | Team (Event Log                           |                                   |                                |                               |        |         |                                    |                                         |                                 |                                 |                     |
|                 |                                                                   |                    |                                                     |           |                                           | Showing accou                     | unt information from p         | eriod 3 INS.                  |        |         |                                    |                                         |                                 |                                 |                     |
| Search Filt     | ters:                                                             |                    |                                                     |           |                                           |                                   |                                |                               |        |         |                                    |                                         |                                 |                                 |                     |
| Keyword         |                                                                   |                    | Account 1                                           | Гуре      | •                                         |                                   |                                |                               |        |         |                                    |                                         |                                 |                                 |                     |
| Apply Search    | h                                                                 |                    |                                                     |           |                                           |                                   |                                |                               |        |         |                                    |                                         |                                 |                                 |                     |
| Add New Acc     | ount Ite                                                          | ems 1-1 of 1       |                                                     |           |                                           |                                   |                                |                               |        |         |                                    |                                         |                                 |                                 |                     |
|                 |                                                                   |                    |                                                     |           |                                           |                                   |                                |                               |        | Cur     | rent                               |                                         |                                 |                                 |                     |
| Actions Act     | <u>count</u><br>de▼                                               | Description<br>*   | Account Number                                      | .*        | <u>Original</u><br>Authorized<br>Amount v | Current<br>Authorized<br>Amount v | Previous Paid<br>Expenditure v | Current<br>Approved<br>Amount |        | Chain   | <u>Current</u><br><u>Payment</u> • | Override<br>Chain                       | <u>To Date</u><br>Expenditure • | Probable<br>Amount              | Account<br>Comments |
| හි <b>වී</b> co | N01                                                               | Primary<br>account | 1517022320121<br>R40.CN.6320.02<br>1702000000 25255 | 5         | \$491,038.00                              | \$491,038.00                      | \$391,122.05                   | S                             | \$0.00 |         | \$0.00                             | No                                      | \$391,122.0                     | 5 \$490,640.05                  |                     |
|                 |                                                                   |                    | Constructi                                          | on Totals | \$491,038.00                              | \$491,038.00                      | \$391,122.05                   | 5                             | \$0.00 |         | \$0.00                             |                                         | \$391,122.0                     | 5 \$490,640.05                  |                     |
|                 |                                                                   |                    | Cons                                                | struction | Engineering 10. Is                        | \$0.00                            |                                |                               |        |         |                                    |                                         | \$0.0                           | 0 \$0.00                        |                     |
| Add New Acc     | ount Ite                                                          | ems 1-1 of 1       |                                                     |           |                                           |                                   |                                |                               |        |         |                                    |                                         |                                 |                                 |                     |
|                 |                                                                   |                    |                                                     |           |                                           |                                   |                                | Tho                           | 20     | <u></u> | int ic t                           | tho                                     |                                 |                                 |                     |
|                 |                                                                   |                    |                                                     |           |                                           |                                   |                                | Ine                           | ac     | CUI     |                                    | lie                                     |                                 |                                 |                     |
|                 |                                                                   |                    |                                                     |           |                                           |                                   |                                | sam                           | ne i   | No      | new                                |                                         |                                 |                                 |                     |
|                 |                                                                   |                    |                                                     |           |                                           |                                   |                                | Jun                           |        |         |                                    | _                                       |                                 |                                 |                     |
|                 |                                                                   |                    |                                                     |           |                                           |                                   |                                | l info                        | rm     | ati     | on is r                            | neede                                   | d. —                            |                                 |                     |
|                 |                                                                   |                    |                                                     |           |                                           |                                   |                                |                               |        |         |                                    |                                         |                                 |                                 |                     |
|                 |                                                                   |                    |                                                     |           |                                           |                                   |                                |                               |        |         |                                    |                                         |                                 |                                 |                     |
|                 |                                                                   | eference to the    | solicitation and this                               | amendm    | ent and is received                       | to the opening h                  | your and date specifi          | d                             |        |         |                                    |                                         |                                 |                                 | -                   |
|                 | 12. ACCOUNTING AND APPROPRIATION DATA (If required) Not Decrease: |                    |                                                     |           |                                           |                                   |                                |                               |        |         |                                    |                                         |                                 |                                 |                     |
|                 | 15                                                                | 1702232            | 0121 R40.0                                          | CN.632    | 20.02 17020                               | 00000 2525                        | 5                              |                               |        |         |                                    | ,,,,,,,,,,,,,,,,,,,,,,,,,,,,,,,,,,,,,,, |                                 |                                 |                     |
|                 |                                                                   |                    | 13. THIS ITEM ON                                    | LY APPLI  | ES TO MODIFICATIO                         | N OF CONTRACTS                    | ORDERS. IT MODIF               | IES THE CON                   | TRAC   | T/ORD   | ER NO. AS D                        | ESCRIBED IN                             | ITEM 14.                        |                                 |                     |

| Projects: <u>AK IRR WRAN 2012(</u> <u>Constructions</u><br>Project Info Design Acquisition Construction Account Team Event Log |
|----------------------------------------------------------------------------------------------------|
| Core Contract Status Progress Payment SubContractors Labor/Equipment Daily Reports Daily Diary Claims Contract Modifications   |
| Project Number: AK IRR WRAN 2012(1) Project Name: Weber Street Reconstruction Contract Number: DTFH7014C00006 States: AK       |
| Search Filters:<br>Keyword FAR Authority [select]                                                                              |
| Apply Search                                                                                                    |
| No Records Found.                                                                                                    |
| Add New Contract Modification                                                                                                  |
|                                                                                                    |
| Go to the "Contract                                                                                                    |
| Modification" tab and                                                                                                    |
| Contract Modification"                                                                                                    |

| Projects: AK IRR WRAN 2012             | <u>( Constructions</u>                  |                                 |                                         |               |                            | ojects (All)   Return To List (Contrac              | t Modifications) 🕐 |
|----------------------------------------|-----------------------------------------|---------------------------------|-----------------------------------------|---------------|----------------------------|-----------------------------------------------------|--------------------|
| Project Info V Design V A              | Acquisition Construction Account        | Team V Event Log                |                                         |               |                            |                                                     |                    |
| Core Contract Status                   | Y Progress Payment Y SubContractors     | V Labor/Equipment V Daily Repo  | rts 🖞 Daily Diary 🏌 Claims 🎽 Contract I | Modifications |                            |                                                     |                    |
| Project Number: A                      | AK IRR WRAN 2012(1) Project Nam         | e: Weber Street Reconstruction  | Contract Number: DTFH7014C00006         | States: AK    | Ente                       | er in the CM                                        |                    |
| Save & Close Save Cancel               | Print Preview                           |                                 |                                         |               | nun                        | nber and                                            | required field     |
| Contract Modification                  |                                         |                                 |                                         |               | nreg                       | ssave                                               |                    |
| Contract Modification<br>Number:       | 0002                                    |                                 |                                         |               | prec                       | 55 50 v.c.                                          |                    |
|                                        |                                         |                                 |                                         |               |                            |                                                     |                    |
| Projects: AK IRR WRAN 2012             | 2( Constructions: Contract Modification | <u>s</u><br>V Taran V Frankland |                                         |               | ∮ <u>Return To Pr</u>      | ojects (All)   <u>Return To List (Contrac</u>       | t Modifications) 🕐 |
| Core Contract Status                   | V Progress Payment V SubContractors     | Labor/Equipment / Daily Repo    | nts / Daily Diary / Claims / Contract I | Modifications |                            |                                                     |                    |
| Core Susses CM                         | Items                                   |                                 | contract                                |               |                            |                                                     | 3                  |
|                                        |                                         |                                 |                                         |               |                            |                                                     |                    |
| Project Number:                        | AK IRR WRAN 2012(1) Project Nam         | e: Weber Street Reconstruction  | Contract Number: DTFH/014C00006         | States: AK    |                            |                                                     |                    |
| Save & Close Save Delete               | e Cancel Cancel & Close Print Preview   |                                 |                                         | *             | indicates a required field | Contract Modification Inf                           | •                  |
| Contract Modification                  |                                         |                                 |                                         |               |                            | Created: 08-13-2014 10:03:<br>By: Samantha J Gould  | 12                 |
| Contract Modification<br>Number:       | 0002                                    |                                 |                                         |               |                            | Modified: 08-13-2014 10:03:<br>By: Samantha J Gould | 12                 |
| Contract Modification                  |                                         |                                 |                                         |               |                            | Issues                                              |                    |
| Type:                                  |                                         |                                 |                                         |               |                            |                                                     | Add New Issue      |
| FAR Authority:                         | [select]                                |                                 |                                         |               |                            |                                                     |                    |
| Contract Modification<br>Description:  | ]                                       | 8 / ⊻ ≣ ≣ ≣ 🛅 🗐                 | ABC +                                   |               |                            |                                                     |                    |
|                                        |                                         |                                 |                                         |               | Once you                   | press                                               |                    |
|                                        |                                         |                                 |                                         |               | save, this                 | is what                                             |                    |
|                                        |                                         |                                 |                                         |               | your scree                 | en will                                             |                    |
| CM Initiated by:                       | [select]                                |                                 | h                                       | 8             | look like.                 | You will                                            |                    |
| Contract Time                          | 0 day(s)                                |                                 |                                         |               | have mor                   | e tabs.                                             |                    |
| Total Contract<br>Modification Amount: | \$0.00                                  |                                 |                                         | l             |                            |                                                     |                    |

| Projects: AK IRR WRAN 201.<br>Project Info V Design V                                                         | 2( <u>Constructions: Contract Modifications</u><br>Acquisition Construction Account Team TE | vent Log                                                          | 4 <u>Return To Pr</u>                         | ojects (All)   Return To List (Contract Modifications                                                                                              | <u>1</u> 3 |
|----------------------------------------------------------------------------------------------------|---------------------------------------------------------------------------------------------|-------------------------------------------------------------------|-----------------------------------------------|----------------------------------------------------------------------------------------------------|------------|
| Core Contract Status                                                                                          | Y Progress Payment Y SubContractors Y Labor/Equ<br>Items                                    | ipment Y Daily Reports Y Daily Diary Y Claims Y Contract Modifica | ations                                        |                                                                                                    |            |
| Project Number:                                                                                               | AK IRR WRAN 2012(1) Project Name: Weber St                                                  | reet Reconstruction Contract Number: DTFH7014C00006 Stat          | es: AK                                        |                                                                                                    |            |
| Save & Close Save Delete                                                                                      | e Cancel Cancel & Close Print Preview                                                       |                                                                   | * indicates a required field                  | Contract Modification Info                                                                                                    | _          |
| Contract Modification<br>Contract Modification<br>Number:<br>Contract Modification<br>Type:<br>FAR Authority: | 0002<br>Change Order<br>Supplemental Agreement                                              | Choose a Contract Ty                                              | vpe.                                          | Created: 08-13-2014 10:03:12<br>By: <u>Samantha J Gould</u><br>Modified: 08-13-2014 10:03:12<br>By: <u>Samantha J Gould</u><br>Issues<br>Add New I | ssue       |
| Contract Modification                                                                                         | EEBACS Reconciliation                                                                       |                                                                   |                                               |                                                                                                    |            |
|                                                                                                    |                                                                                             |                                                                   |                                               |                                                                                                    |            |
|                                                                                                    |                                                                                             | Change Order =                                                    | Unilateral CM                                 |                                                                                                    |            |
| CM Initiated by:                                                                                              | [select]                                                                                    |                                                                   |                                               |                                                                                                    |            |
| Contract Time<br>Increase/Decrease:                                                                           | 0 day(s)                                                                                    | Supplemental Agreement =                                          | Bilateral Civi                                |                                                                                                    |            |
| Total Contract<br>Modification Amount:                                                                        | \$0.00                                                                                      | Administrative Change =                                           | Pen & Ink chai                                | nges,                                                                                                    |            |
| Aggregate Amount:                                                                                             | \$0.00                                                                                      |                                                                   | changing acco                                 | unt                                                                                                    |            |
| Schedule(s) Awarded Thi<br>CM:                                                                                | S None                                                                                      |                                                                   | information, e                                | etc.                                                                                                    |            |
| Award/Exercise Additiona<br>Schedules?:                                                                       | al None                                                                                     | EEBACS Reconciliation =                                           | If you need to<br>contact the Fir<br>Engineer | reconcile,<br>nal Review                                                                                                    |            |

| Projects: AK IRR WRAN 201              | 2( Constructions: Contract Modifications                                                                                                    | ∮ <u>Return To Pr</u>        | ojects (All)   Return To List (Contract Modifica             |
|----------------------------------------|----------------------------------------------------------------------------------------------------|------------------------------|--------------------------------------------------------------|
| Project Info V Design V                | Acquisition Construction Account Team Event Log                                                                                                    |                              |                                                              |
| Core Contract Status                   | Progress Payment V SubContractors V Labor/Equipment V Daily Reports V Daily Diary V Claims Contract Modif                                                                                                    | fications                    |                                                              |
| Core ( Issues ( CM                     | Items                                                                                                    |                              |                                                              |
| Project Number:                        | AK IRR WRAN 2012(1) Project Name: Weber Street Reconstruction Contract Number: DTFH7014C00006 St                                                                                                    | tates: AK                    |                                                              |
| Save & Close Save Delete               | Cancel & Close Print Preview                                                                                                    | * indicates a required field | Contract Modification Info                                   |
| Contract Modification                  |                                                                                                    |                              | Created: 08-13-2014 10:03:12<br>By: Samantha 1 Gould         |
| Contract Modification<br>Number:       | 0002                                                                                                    |                              | Modified: 08-13-2014 10:03:12<br>By: <u>Samantha J Gould</u> |
| Contract Modification                  | Supplemental Agreement                                                                                                    |                              | Issues                                                       |
| Type:                                  |                                                                                                    |                              | Add N                                                        |
| FAR Authority:                         | [select]                                                                                                    |                              |                                                              |
|                                        | K FAR 52.243-4, Changes                                                                                                    |                              |                                                              |
|                                        | Clause used.                                                                                                    |                              |                                                              |
|                                        |                                                                                                    |                              |                                                              |
|                                        |                                                                                                    |                              |                                                              |
| Contract Modification                  |                                                                                                    |                              |                                                              |
| Description:                           | B <i>I</i> <u>U</u> ≣ ≣ ≣ ≣ ⊡ ♥ ▼                                                                                                    |                              |                                                              |
|                                        | This modification modifies the location and elevations of the designed drainage features to fit the existing<br>conditions. This modification also adds provisions to install a Government furnished underdrain system and<br>constitute the security the security the cade of Users and Users Stocks. | Enter the C                  | ontract                                                      |
|                                        | controls the coordinates shown in the plans for the ends of opper and cower weber streets.                                                                                                    | Modificatio                  | n 🗌                                                          |
|                                        | This modification adds seven days to the contract fix completion date. FAR Clause 52.211-<br>10, Commencement, Prosecution, and Completion of Work (Apr 1984), Alternate I (Apr 1984) is<br>channed from "May 28, 2014" to "June 4, 2014"                                                              | Description                  |                                                              |
|                                        | changed for may 20, 2014 to sume 4, 2014 .                                                                                                    | Description                  |                                                              |
|                                        | h.                                                                                                    |                              |                                                              |
| CM Initiated by:                       | [select] Clear                                                                                                    |                              |                                                              |
|                                        | FHWA/Construction                                                                                                    |                              |                                                              |
|                                        |                                                                                                    |                              |                                                              |
|                                        | initiated the CM                                                                                                    |                              |                                                              |
|                                        |                                                                                                    |                              |                                                              |
| Contract Time<br>Increase/Decrease:    | 0 day(s)                                                                                                    |                              |                                                              |
| Total Contract<br>Modification Amount: | \$0.00                                                                                                    | [                            |                                                              |
| Aggregate Amount:                      | \$0.00                                                                                                    | Once this inform             | nation                                                       |
| Schedule(s) Awarded Thi                | <sub>S</sub> None                                                                                                    | is optored press             | Sava                                                         |
|                                        |                                                                                                    | is entered, press            | Save.                                                        |

| Projects: AK IRR WRAN 2012( Constructions: Contract Modifications 0001                                                       | Return To Projects (All)   Return To List (Contract M |
|----------------------------------------------------------------------------------------------------|-------------------------------------------------------|
| Project Info Design Acquisition Construction Account Team Event Log                                                          |                                                       |
| Core Contract Status Progress Payment SubContractors Labor/Equipment Daily Reports Daily Diary Claims Contract Modifications |                                                       |
| Core Strategy CM Items                                                                                                    |                                                       |
| Project Number: AK IRR WRAN 2012(1) Project Name: Weber Street Reconstruction Contract Number: DTFH7014C00006 States: AK     |                                                       |
| Contract Modification Number: 0001                                                                                           |                                                       |
| Search Filters:       Keyword     Area of Work Affected       Decignation     a. c.i.i.l.                                    |                                                       |
| Reason for Issue                                                                                                    |                                                       |
| Apply Search                                                                                                    |                                                       |
| No Records Found.                                                                                                    |                                                       |
| Add New Issue                                                                                                    |                                                       |
|                                                                                                    |                                                       |
| At this point, you will leave the<br>"Core" tab and go to the "Issues"                                                       |                                                       |
| tab and create a new issue.                                                                                                  |                                                       |

This is where you will enter your items.

| Projects: AK IRR WRAN 2012( Constructions: Contract Modifications 0001<br>Project Info Design Acquisition Construction Account Team Event Log |                                                                                                    |                                                                              |  |  |  |  |  |  |
|----------------------------------------------------------------------------------------------------|----------------------------------------------------------------------------------------------------|------------------------------------------------------------------------------|--|--|--|--|--|--|
| Core Contract Status                                                                                                    | $\gamma$ Progress Payment $\gamma$ SubContractors $\gamma$ Labor/Equipment $\gamma$ Daily                                | Reports V Daily Diary V Claims Contract Modifications                        |  |  |  |  |  |  |
| Core Issues C                                                                                                    | M Items                                                                                                    |                                                                              |  |  |  |  |  |  |
| Project Number:                                                                                                    | Project Number: AK IRR WRAN 2012(1) Project Name: Weber Street Reconstruction Contract Number: DTFH7014C00006 States: AK |                                                                              |  |  |  |  |  |  |
| Save & Close Save Cance                                                                                                    | al                                                                                                    |                                                                              |  |  |  |  |  |  |
|                                                                                                    |                                                                                                    | When ADDING new items, you will click<br>on "Add Pay Item From Master List." |  |  |  |  |  |  |
| Issue Number:                                                                                                    |                                                                                                    |                                                                              |  |  |  |  |  |  |
| Added Pay Items:                                                                                                    | Add Pay Item From Master List                                                                                            | When DELETING REDUCING or                                                    |  |  |  |  |  |  |
| Modify Pay Item in<br>Project List:                                                                                                    | Modify Pay Item In Project List                                                                                          | INCREASING an items, you will click on                                       |  |  |  |  |  |  |
| Deleted Items:                                                                                                    | [select]                                                                                                    | "Modify Pay Item From Project List."                                         |  |  |  |  |  |  |
| Issue Time<br>Increase/Decrease (in<br>days):                                                                                                 |                                                                                                    |                                                                              |  |  |  |  |  |  |
| Designation:                                                                                                    | 🔘 Beneficial 🔘 Detrimental                                                                                               | DO NOT DELETE ANY ITEMS!!!!!                                                 |  |  |  |  |  |  |
| Reason for Issue:                                                                                                    | 🛨 🔳 🔑 search here                                                                                                    |                                                                              |  |  |  |  |  |  |
|                                                                                                    | Response to Error in Contract                                                                                            |                                                                              |  |  |  |  |  |  |
|                                                                                                    | Response to Omission in Contract                                                                                         |                                                                              |  |  |  |  |  |  |
|                                                                                                    | Response to Error in Information Furnished By C Response to Act of Cod                                                   |                                                                              |  |  |  |  |  |  |
|                                                                                                    | ✓ III ►                                                                                                    |                                                                              |  |  |  |  |  |  |
|                                                                                                    | 0 of 12 selected [ show selected ] [ show all ]                                                                          |                                                                              |  |  |  |  |  |  |

| Projects: AK IRR WRAN 2012          | ( Constructions: Contract Modifications 0001                                                                        |   |
|-------------------------------------|----------------------------------------------------------------------------------------------------|---|
| Project Info V Design V A           | Acquisition Construction Account Team Event Log                                                                     |   |
| Core Contract Status                | Progress Payment Y SubContractors V Labor/Equipment V Daily Reports V Daily Diary V Claims V Contract Modifications |   |
| Core Issues CM                      | I Items                                                                                                    |   |
| Project Number: A                   | AK IRR WRAN 2012(1) Project Name: Weber Street Reconstruction Contract Number: DTFH7014C00006 States: AK            |   |
| Save & Close Save Cancel            | ]                                                                                                    |   |
|                                     | Contract Modification Numb Once you have selected to "Add Pay                                                       |   |
| Issue Number:                       | <sup>1</sup> Itom From Mactor List" start tuning in                                                                 |   |
| Added Pay Items:                    |                                                                                                    |   |
|                                     | the <b>item number</b> and the items will                                                                           |   |
|                                     | 15201-0000 N SLOPE, REFERENCE, AND CLEARING AND GRUBBING STAKE LPSM                                                 | , |
|                                     | 15206-0000 N SLOPE, REFERENCE, AND CLEARING AND GRUBBING STAKE STA                                                  |   |
|                                     | 15210-1000 N CENTERLINE, STAKING STA                                                                                |   |
|                                     | 15210-2000 N CENTERLINE, REFERENCING AND REESTABLISHMENT STA                                                        |   |
|                                     | 15210-3000 N CENTERLINE, VERIFICATION AND STAKING STA<br>15210-4000 N CENTERLINE, ESTABLISHMENT STA                 |   |
|                                     | 15214-0000 N SURVEY AND STAKING, MISCELLANEOUS LPSM                                                                 |   |
|                                     | 15214-1000 N SURVEY AND STAKING, BRIDGE LPSM                                                                        |   |
|                                     | 15214-2000 N SURVEY AND STAKING, RETAINING WALL LPSM                                                                |   |
|                                     |                                                                                                    |   |
|                                     | Accounts:                                                                                                    |   |
|                                     | CON01 Primary account: 0                                                                                            |   |
|                                     | Unit Price:                                                                                                    |   |
|                                     | \$                                                                                                    |   |
|                                     | Quantity:<br>0                                                                                                    |   |
|                                     | Total Price:                                                                                                    |   |
|                                     | \$0.00                                                                                                    |   |
|                                     | Add Pay Item From Master List                                                                                       |   |
| Modify Pay Item in<br>Project List: | Modify Pay Item In Project List                                                                                     |   |
| Deleted Items:                      | clear                                                                                                    |   |
|                                     | 2<br>2                                                                                                    |   |
|                                     |                                                                                                    |   |
|                                     |                                                                                                    |   |
|                                     |                                                                                                    |   |
|                                     |                                                                                                    |   |

| Projects: AK IRR WRAN 2012 | ( Constructions: Contract Modifications 0002                                                          |                                  |
|----------------------------|----------------------------------------------------------------------------------------------------|----------------------------------|
| Project Info V Design V A  | cquisition Construction Account Team Event Log                                                        |                                  |
| Core Contract Status       | Progress Payment Y SubContractors Y Labor/Equipment Y Daily Reports Y Daily Diary Y Claims Contract M | odifications                     |
| Core Issues CM             | Items                                                                                                 |                                  |
| Project Number: A          | K IRR WRAN 2012(1) Project Name: Weber Street Reconstruction Contract Number: DTFH7014C00006          | States: AK                       |
| Save & Close Save Cancel   |                                                                                                    |                                  |
|                            | Contract Modification Number: 0002                                                                    |                                  |
| Issue Number:              | 1                                                                                                    |                                  |
| Added Pav Items:           | Pay Item:                                                                                             | Selected Pay Item                |
|                            | 15217-1000 N SURVEY AND STAKING, MISCELLANEOUS HOUR                                                   |                                  |
|                            |                                                                                                    |                                  |
|                            | Pay Item #: 15217- Pay Item SURVEY AND STAKING,                                                       | This information will populate   |
|                            | Pay Item Type: N Pay Unit (U.S. HOUR                                                                  | once vou select vour Pav Item    |
|                            | Units):<br>Pay Unit (Metric <b>Hour</b>                                                               |                                  |
|                            | Units):                                                                                               |                                  |
|                            | Schedule*:                                                                                            | Select your Schedule. This is    |
|                            |                                                                                                    | the same thing as an Option.     |
|                            | Line Item Number*:                                                                                    |                                  |
|                            |                                                                                                    | Enter your Line Item Number      |
|                            | CM 0002                                                                                               | Litter your Litte iterri Number. |
|                            |                                                                                                    | Should be in the 7000s.          |
|                            |                                                                                                    |                                  |
| -                          | Pay Item Type*:                                                                                       |                                  |
|                            | N: Normal pay item                                                                                    |                                  |
|                            | Accounts:                                                                                             | Enter the Supplemental           |
|                            | CON01 Primary account: 10 HOUR                                                                        | Enter the Supplemental           |
|                            | Unit Price:                                                                                           | Description. Always enter the    |
|                            | \$ 129.00                                                                                             |                                  |
|                            | 10 HOUR                                                                                               |                                  |
|                            | Total Price:                                                                                          |                                  |
|                            | \$1,290,00                                                                                            |                                  |
|                            | Delete                                                                                                |                                  |
|                            | Add Pay Item From Master List                                                                         |                                  |
| Modify Pay Item in         | Modify Pay Item In Project List                                                                       |                                  |

Modify Pay Item in Project List:

| Projects: AK IRR WRAN 2012 | ( Constructions: Contract Modifications 0002                                                                                                    |                                       |
|----------------------------|----------------------------------------------------------------------------------------------------|---------------------------------------|
| Project Info V Design V A  | cquisition Construction Account Y Team Y Event Log                                                                                                   |                                       |
| Core Contract Status       | Progress Payment V SubContractors V Labor/Equipment V Daily Reports V Daily Diary V Claims Contract M                                                | odifications                          |
| Core Issues CM             | I Items                                                                                                    |                                       |
| Project Number: A          | AK IRR WRAN 2012(1) Project Name: Weber Street Reconstruction Contract Number: DTFH7014C00006                                                        | States: AK                            |
| Save & Close Save Cancel   |                                                                                                    |                                       |
|                            | Contract Modification Number: 0002                                                                                                    |                                       |
| Issue Number:              | 1                                                                                                    |                                       |
| Added Pay Items:           | Pay Item:<br>15217-1000 N SURVEY AND STAKING, MISCELLANEOUS HOUR                                                                                     |                                       |
|                            | Pay Item #: 15217-<br>1000         Pay Item SURVEY AND STAKING,<br>Description: MISCELLANEOUS           Pay Item Type: N         Pay Unit (U.S. HOUR |                                       |
|                            | Pay Unit (Metric Hour<br>Units):                                                                                                    | []                                    |
|                            | Schedule*:                                                                                                    | Enter the pay item type.              |
|                            | Line Item Number*:                                                                                                    | Lisually always normal                |
|                            | 7020                                                                                                    |                                       |
|                            | Supplemental Description:                                                                                                    | · · · · · · · · · · · · · · · · · · · |
|                            |                                                                                                    | Enter the amount of units             |
|                            | Pay Item Type*:                                                                                                    | added. Make sure it is the            |
|                            | N: Normal pay item                                                                                                    | <b>correct account</b> . This project |
|                            | Accounts:<br>CON01 Primary account: 10 HOUR                                                                                                    | only has 1 account (CON01).           |
|                            | Unit Price:                                                                                                    |                                       |
|                            | Quantity:<br>10 HOUR                                                                                                    | Enter the unit price.                 |
|                            | Total Price:<br>\$1,290.00                                                                                                    |                                       |
|                            | Delete                                                                                                    |                                       |
|                            | Add Pay Item From Master List                                                                                                    | I his information will populate.      |
| Medify Day Item in         | Medify Day Item In Draight List                                                                                                    |                                       |

Project List:

| Projects: AK IRR WRAN 2012 | Constructions: Contract Modifications 0002                                                            |                               |                                |          |
|----------------------------|----------------------------------------------------------------------------------------------------|-------------------------------|--------------------------------|----------|
| Project Info V Design V A  | cquisition Construction Account Y Team V Event Log                                                    |                               |                                |          |
| Core Contract Status       | Items                                                                                                 | orts   Dally Diary   Claims   | Contract Modifications         |          |
| Project Number: A          | K IRR WRAN 2012(1) Project Name: Weber Street Reconstruction                                          | Contract Number: DTFH         | 7014C00006 States: AK          |          |
| Save & Close Save Cancel   |                                                                                                    |                               |                                |          |
|                            | Co                                                                                                    | ntract Modification Number: 0 | 002                            |          |
| Issue Number:              | 1                                                                                                    |                               |                                |          |
| Added Pay Items:           | Pay Item:<br>15217-1000 N SURVEY AND STAKING, MISCELLANEOUS HOUR                                      | ₽ ⊗                           |                                |          |
|                            | Pay Item #: 15217-<br>1000 Description: MISCELLANE<br>Pay Item Type: N Pay Unit (U.S. HOUR<br>Units): | STAKING,<br>DUS               | Make sure you are saving you   | ur work. |
|                            | Pay Unit (Metric Hour<br>Units):<br>Schedule*:                                                        |                               |                                |          |
|                            | Line Item Number*:                                                                                    |                               | Note: When you select your     | item     |
|                            | Supplemental Description:<br>CM 0002                                                                  |                               | from the project list or the m | aster    |
|                            | -                                                                                                    |                               | information, you will need to  | scroll   |
|                            | Pay Item Type*:<br>N: Normal pay item                                                                 |                               | down because it takes you to   | the      |
|                            | Accounts:<br>CON01 Primary account: 10 HOUR                                                           |                               | top of the page.               |          |
|                            | Unit Price:<br>\$ 129.00                                                                              |                               |                                |          |
|                            | Quantity:<br>10 HOUR                                                                                  |                               |                                |          |
|                            | Total Price:<br>\$1,290.00                                                                            |                               |                                | ٦        |
| _                          | Delete                                                                                                | Now you car                   | n add the rest of your new     |          |
|                            | Add Pay Item From Master List                                                                         | items or mo                   | ve on to modifying your items. |          |
| Modify Pay Item in         | Modify Pay Item In Project List                                                                       |                               |                                |          |

Project List:

|                                               | \$ 133.00                                        |                                    |
|-----------------------------------------------|--------------------------------------------------|------------------------------------|
|                                               | Quantity:                                        | Make sure you are saving your work |
|                                               | Total Price:                                     |                                    |
|                                               | \$1,330.00                                       |                                    |
|                                               | Delete                                           |                                    |
|                                               | Pay Item:                                        |                                    |
|                                               | 66601-0000 CM CONTRACT MODIFICATION WORK LPSM    |                                    |
|                                               | 0                                                |                                    |
|                                               | Pay Item #: 66601-<br>0000 Description: WORK     | All of the new items               |
|                                               | Pay Item Type: CM Pay Unit (U.S. LPSM<br>Units): |                                    |
|                                               | Pay Unit (Metric LPSM<br>Units):                 | have been entered.                 |
|                                               | Schedule*:                                       |                                    |
|                                               |                                                  |                                    |
|                                               | Line Item Number*:                               |                                    |
|                                               | 7080                                             |                                    |
|                                               | Additional Costs due to Drainage                 |                                    |
|                                               | Changes CM 0002                                  |                                    |
|                                               | The line T of                                    |                                    |
|                                               | CM: Contract Modification                        |                                    |
|                                               | Accounts:                                        |                                    |
|                                               | CON01 Primary account: \$ 1535.75                |                                    |
|                                               | Unit Price:<br>\$1,535.75                        |                                    |
|                                               | Quantity:<br>100% LPSM                           |                                    |
|                                               | Total Price:                                     |                                    |
|                                               | 21,222,12                                        | Now we will begin                  |
|                                               | Delete                                           |                                    |
|                                               | Add Pay Item From Master List                    | modifying the items                |
| Modify Pay Item in<br>Project List:           | Modify Pay Item In Project List                  | where the CM reduces               |
| Deleted Items:                                | [select]                                         | their quantities.                  |
| Issue Time<br>Increase/Decrease (in<br>days): |                                                  |                                    |
| Designation:                                  | 💿 Beneficial 🔘 Detrimental                       |                                    |
| Reason for Issue                              |                                                  |                                    |

....

|                                               | Line Item Number*:                                                                                                    |                                                                                  |
|-----------------------------------------------|----------------------------------------------------------------------------------------------------|----------------------------------------------------------------------------------|
|                                               | 7080                                                                                                    |                                                                                  |
|                                               | Supplemental Description:                                                                                                    |                                                                                  |
|                                               | Additional Costs due to Drainage Additional Costs due to Drainage                                                                                                    |                                                                                  |
|                                               | Pay Item Type*:<br>CM: Contract Modification  Accounts:<br>CON01 Primary account: \$ 1535.75                                                                                                    |                                                                                  |
|                                               | Unit Price:<br>\$1,535.75<br>Quantity:<br>100% LPSM                                                                                                    | Once you have selected to "Modify Pay<br>Item From Project List" start typing in |
|                                               | \$1,535.75                                                                                                    | the <b>item number</b> and the items will                                        |
|                                               | Delete                                                                                                    | start to populate from the project pay                                           |
|                                               | Add Pay Item From Master List                                                                                                    | iteres. Chasses the itere way/re                                                 |
| Modify Pay Item in<br>Project List:           | Pay Item** 501  A0320: 50102-0300 NR PLAIN RIGID PAVEMENT, 6-INCH DEPTH, TYPE C                                                                                                    | changing.                                                                        |
|                                               | SMOOTHNESS/ROUGHNESS (FIBER-REINFORCED)                                                                                                    |                                                                                  |
| Deleted Items:                                | [select]                                                                                                    |                                                                                  |
| Issue Time<br>Increase/Decrease (in<br>days): |                                                                                                    |                                                                                  |
| Designation:                                  | 🛇 Beneficial 🔘 Detrimental                                                                                                    |                                                                                  |
| Reason for Issue:                             | • Search here                                                                                                    |                                                                                  |
|                                               | Response to Error in Contract         Response to Omission in Contract         Response to Error in Information Furnished By C         Response to Act of God         Image: Contract in the selected of the selected of the selected o |                                                                                  |
| Area of Work Affected:                        | 🔹 🗐 🔎 search here                                                                                                    |                                                                                  |
|                                               | Aggregate - Base / Subbase                                                                                                    |                                                                                  |
|                                               | Aggregate - Minor                                                                                                    |                                                                                  |
|                                               | Aggregate - Surface Course                                                                                                    |                                                                                  |
|                                               | Asphalt - Pavement                                                                                                    |                                                                                  |
|                                               | Asphalt - Surface Treatment       0 of 47 selected [ show selected ] [ show all ]                                                                                                    |                                                                                  |
| Contractual Effects of<br>Change:             | search here                                                                                                    |                                                                                  |
|                                               |                                                                                                    |                                                                                  |

|                                               | CON01 Primary accou                                                                                                    | int: \$ 1535.75                                              |                        |              |                                                |                                           |                                            |          |
|-----------------------------------------------|----------------------------------------------------------------------------------------------------|--------------------------------------------------------------|------------------------|--------------|------------------------------------------------|-------------------------------------------|--------------------------------------------|----------|
|                                               | Unit Price:<br>\$1,535.75<br>Quantity:<br>100% LPSM<br>Total Price:<br>\$1,535.75<br>Delete                                                                                                    |                                                              |                        |              |                                                |                                           | Once select<br>your item to<br>modify, the | ing<br>D |
|                                               | Add Day Item From Master Li                                                                                                    | st                                                           |                        |              |                                                |                                           | Information                                |          |
| Modify Pay Item in<br>Project List:           | Pay Item*:<br>A0320:50102-0300 NR PI<br>Unit Price:<br>\$120.00<br>Units:<br>SQYD<br>Accounts:<br>Account                                                                                                    | AIN RIGID PAVEME                                             | NT, 6-INCH D<br>Change | EPTH, TYGE 🕥 | Total Price                                    |                                           | self populat                               | :e.      |
|                                               | CON01 Primary account                                                                                                    | 810.000                                                      | 0                      | 810.000      | \$97,200.00                                    |                                           |                                            |          |
|                                               | 0.000<br>Change in Contract Amou<br>\$0.00<br>New Quantity:<br>810.000<br>Total Price:<br>\$97,200.00<br>Delete<br>Modify Pay Item In Project L                                                                                                    | int:                                                         |                        |              | You will endecreased<br>amount o<br>total). Fo | nter th<br>d/incre<br>nly (no<br>r this ( | ne<br>eased<br>ot the<br>CM, 15            |          |
| Deleted Items:                                | [select]                                                                                                    |                                                              |                        |              | sqyd are t                                     | being (                                   | seleted so                                 | 1        |
| Issue Time<br>Increase/Decrease (in<br>days): |                                                                                                    |                                                              |                        |              | you will e                                     | nter ir                                   | ı -15.                                     | I        |
| Designation:                                  | 🔘 Beneficial 🔘 Detriment                                                                                                    | al                                                           |                        |              |                                                |                                           |                                            |          |
| Reason for Issue:                             | 🔹 🖉 search he                                                                                                    | re                                                           |                        |              |                                                |                                           |                                            |          |
| Area of Work Affected:                        | Response to Error in C Response to Omission Response to Error in Ir Response to Act of Goo International Statements O of 12 selected [ show see International Statements International Statements International Statements International Statements International Statements International Statements International Statements International Statements International Statements International Statements International International | ontract<br>formation Furnished<br>l<br>lected ] [ show all ] | ⊨<br>By C<br>►         |              |                                                |                                           |                                            |          |
|                                               | Aggregate - Base / Sub                                                                                                    | obase                                                        | (E)                    |              |                                                |                                           |                                            |          |
|                                               | Aggregate - Minor                                                                                                    |                                                              |                        |              |                                                |                                           |                                            |          |

| Modify Pay Item in                            | Unit Price:<br>\$1,535.75<br>Quantity:<br>100% LPSM<br>Total Price:<br>\$1,535.75<br>Delete<br>Add Pay Item From Master List                      |                    |              |             | Make | sure you are saving your w                                                                        | ork. |
|-----------------------------------------------|----------------------------------------------------------------------------------------------------|--------------------|--------------|-------------|------|---------------------------------------------------------------------------------------------------|------|
| Project List:                                 | A0320:50102-0300 NR PLAIN RIGID<br>Unit Price:<br>\$120.00<br>Units:<br>SQYD<br>Accounts:                                                         | PAVEMENT, 6-INCH D | EPTH, TYGE 😒 |             |      | -15 was entered and the "New Quantity,"                                                           |      |
|                                               | Account Current Q                                                                                                    | uantity Change     | New Quantity | Total Price |      | "Total Drice" "Change                                                                             |      |
|                                               | CON01 Primary account 810.000                                                                                                    | -15                | 795.000      | \$95,400.00 |      | Iotal Price, Change                                                                               |      |
|                                               | Change in Contract Amount:<br>-\$1,800.00<br>New Quantity:<br>795.000<br>Total Price:<br>\$95,400.00<br>Delete<br>Modify Pay Item In Project List |                    |              |             |      | "Change in Contract<br>Amount:," "New<br>Quantity:," and "Total<br>Price:" has self<br>populated. |      |
| Deleted Items:                                | [select]                                                                                                    |                    | You car      | now         |      |                                                                                                   |      |
| Issue Time<br>Increase/Decrease (in<br>days): |                                                                                                    |                    | choose       | to modif    | y    |                                                                                                   |      |
| Designation:                                  | 🔘 Beneficial 🔘 Detrimental                                                                                                    |                    | anothe       | r pay iten  | n    |                                                                                                   |      |
| Reason for Issue:                             | 🔹 🖉 search here                                                                                                    |                    | or cont      | inuo        |      |                                                                                                   |      |
|                                               | Response to Error in Contract                                                                                                    |                    | or com       | inue.       |      |                                                                                                   |      |
|                                               | Response to Omission in Contract                                                                                                    | -                  |              |             |      |                                                                                                   |      |
|                                               | Response to Error in Information F                                                                                                    | urnished By C      |              |             |      |                                                                                                   |      |
|                                               | Response to Act of God                                                                                                    |                    |              |             |      |                                                                                                   |      |
|                                               | 0 of 12 selected [ show selected ] [                                                                                                    | show all ]         |              |             |      |                                                                                                   |      |
| Area of Work Affected:                        | 🔹 🖉 search here                                                                                                    |                    |              |             |      |                                                                                                   |      |
|                                               | Aggregate - Base / Subbase                                                                                                    |                    |              |             |      |                                                                                                   |      |
|                                               | Aggregate - Minor                                                                                                    | L == 3             |              |             |      |                                                                                                   |      |

|                                                          | \$215.00                                                                                                    |                                                                                                    |        |              |            |                                          |                                                                                        |                   |
|----------------------------------------------------------|----------------------------------------------------------------------------------------------------|----------------------------------------------------------------------------------------------------|--------|--------------|------------|------------------------------------------|----------------------------------------------------------------------------------------|-------------------|
|                                                          | Units:<br>HOUR                                                                                                    |                                                                                                    |        |              |            |                                          |                                                                                        |                   |
|                                                          | Accounts:                                                                                                    |                                                                                                    |        |              |            |                                          |                                                                                        |                   |
|                                                          | Account                                                                                                    | <b>Current Quantity</b>                                                                                                    | Change | New Quantity | Total Pric | e                                        | Once you are completed                                                                 |                   |
|                                                          | CON01 Primary accour                                                                                                    | nt 16.000                                                                                                    | -10    | 6.000        | \$1,290.00 |                                          | Once you are completed                                                                 |                   |
|                                                          | Change in Contract Qua                                                                                                    | antity:                                                                                                    |        |              |            |                                          | with adding and modifyi                                                                | ng                |
|                                                          | Change in Contract Am                                                                                                    | ount:                                                                                                    |        |              |            |                                          | items continue with the                                                                |                   |
|                                                          | -\$2,150.00                                                                                                    |                                                                                                    |        |              |            |                                          | items, continue with the                                                               |                   |
|                                                          | New Quantity:<br>6.000                                                                                                    |                                                                                                    |        |              |            |                                          | bottom of the issue.                                                                   |                   |
|                                                          | Total Price:                                                                                                    |                                                                                                    |        |              |            |                                          |                                                                                        |                   |
|                                                          | \$1,290.00                                                                                                    |                                                                                                    |        |              |            |                                          |                                                                                        |                   |
|                                                          | Delete                                                                                                    |                                                                                                    |        |              |            |                                          |                                                                                        |                   |
|                                                          | Modify Pay Item In Project                                                                                                    | List                                                                                                    |        |              |            | Enter h                                  | now many days have been                                                                |                   |
| eleted Items:                                            | [select]                                                                                                    |                                                                                                    |        |              |            |                                          |                                                                                        |                   |
| sue Time                                                 | 7                                                                                                    |                                                                                                    |        |              |            | added                                    | deleted from the contract                                                              |                   |
| crease/Decrease (in                                      | /                                                                                                    |                                                                                                    |        |              |            |                                          |                                                                                        |                   |
| esignation:                                              | Repeticial      Detrime                                                                                                    |                                                                                                    |        |              |            | <b>Typical</b>                           | lly a CM is always Beneficial                                                          |                   |
| tor Toruci                                               |                                                                                                    |                                                                                                    |        |              | L          |                                          |                                                                                        |                   |
| ason for issue.                                          | E Search r                                                                                                    | Castra et                                                                                                    |        |              |            |                                          |                                                                                        |                   |
|                                                          | Response to Omissio                                                                                                    | n in Contract                                                                                                    |        |              |            |                                          |                                                                                        |                   |
|                                                          | Response to Error in                                                                                                    | Information Furnished                                                                                                    | Вус    |              |            |                                          |                                                                                        |                   |
|                                                          | Response to Act of G                                                                                                    | od                                                                                                    | -      |              |            |                                          |                                                                                        |                   |
|                                                          |                                                                                                    |                                                                                                    |        |              |            |                                          |                                                                                        |                   |
|                                                          | III     1 of 12 selected [ show                                                                                                    | selected ] [ show all ]                                                                                                    |        |              |            |                                          |                                                                                        |                   |
| an of Work Affordation                                   | III     I of 12 selected [ show                                                                                                    | selected ] [ show all ]                                                                                                    |        |              |            |                                          |                                                                                        |                   |
| ea of Work Affected:                                     | <ul> <li>I of 12 selected [ show</li> <li>Search he</li> <li>Curb / Gutter</li> </ul>                                                                                                    | selected ] [ show all ]<br>re                                                                                                    |        |              | Г          |                                          |                                                                                        |                   |
| ea of Work Affected:                                     | I of 12 selected [ show     Search he     Curb / Gutter     Drainage - Culvert                                                                                                    | selected ] [ show all ]                                                                                                    |        |              | ſ          | This is                                  | the same thing                                                                         |                   |
| ea of Work Affected:                                     | <ul> <li>I of 12 selected [ show</li> <li>I of 12 selected [ show</li> <li>Curb / Gutter</li> <li>Drainage - Culvert</li> <li>Drainage - Ditches /</li> </ul>                                                                                                    | selected ] [ show all ]<br>re<br>Channels                                                                                                    |        | 6            |            | This is                                  | the same thing                                                                         |                   |
| ea of Work Affected:                                     | <ul> <li>I of 12 selected [ show</li> <li>I of 12 selected [ show</li> <li>Curb / Gutter</li> <li>Drainage - Culvert</li> <li>Drainage - Ditches /</li> <li>Drainage - Other</li> <li>Drainage - Other</li> </ul>                                                                                                    | selected ] [ show all ]<br>re<br>Channels                                                                                                    |        | €            |            | This is<br>on the                        | the same thing<br>Database Form                                                        |                   |
| ea of Work Affected:                                     | <ul> <li>I of 12 selected [ show</li> <li>I of 12 selected [ show</li> <li>Curb / Gutter</li> <li>Drainage - Culvert</li> <li>Drainage - Ditches /</li> <li>Drainage - Other</li> <li>Drilling</li> <li>I of 47 selected [ show</li> </ul>                                                                                                    | selected ] [ show all ]<br>re<br>Channels<br>selected ] [ show all ]                                                                                  |        | <b></b>      | [          | This is<br>on the                        | the same thing<br>Database Form                                                        |                   |
| ea of Work Affected:<br>ntractual Effects of             | <ul> <li>I of 12 selected [ show</li> <li>Search he</li> <li>Curb / Gutter</li> <li>Drainage - Culvert</li> <li>Drainage - Ditches /</li> <li>Drainage - Other</li> <li>Drilling</li> <li>I of 47 selected [ show</li> </ul>                                                                                                    | selected ] [ show all ]<br>re<br>Channels<br>selected ] [ show all ]                                                                                  |        | <b></b>      | [          | This is<br>on the                        | the same thing<br>Database Form                                                        |                   |
| a of Work Affected:<br>ntractual Effects of<br>ange:     | <ul> <li>I of 12 selected [ show</li> <li>I of 12 selected [ show</li> <li>I of 12 selected [ show</li> <li>I orainage - Culvert</li> <li>Drainage - Ditches /</li> <li>Drainage - Other</li> <li>Drilling</li> <li>I of 47 selected [ show</li> <li>I each he</li> <li>Deleted Work</li> </ul>                                                                                                    | selected ] [ show all ]<br>re<br>Channels<br>selected ] [ show all ]<br>re                                                                            |        | 6            | [          | This is<br>on the                        | the same thing<br>Database Form                                                        |                   |
| a of Work Affected:<br>ntractual Effects of<br>ange:     | I of 12 selected [ show     I of 12 selected [ show     Curb / Gutter     Drainage - Culvert     Drainage - Ditches /     Drainage - Other     Drilling     1 of 47 selected [ show     Search he     Deleted Work     Technical Improvement                                                                                                    | selected ] [ show all ]<br>re<br>Channels<br>selected ] [ show all ]<br>re<br>ent to Contract                                                         |        | <b></b>      |            | This is<br>on the                        | the same thing<br>Database Form                                                        |                   |
| ea of Work Affected:<br>ntractual Effects of<br>ange:    | I of 12 selected [ show     I of 12 selected [ show     I of 12 selected [ show     I of 12 selected [ show     I orainage - Culvert     Drainage - Other     Drainage - Other     Drilling     1 of 47 selected [ show     I of 47 selected [ show     I | selected ] [ show all ]<br>re<br>Channels<br>selected ] [ show all ]<br>re<br>ent to Contract                                                         |        | <b></b>      | Thi        | This is<br>on the<br>s is the            | the same thing<br>Database Form                                                        | is sho            |
| ea of Work Affected:<br>intractual Effects of<br>lange:  | I of 12 selected [ show     I of 12 selected [ show     I of 12 selected [ show     I of 12 selected [ show     Drainage - Culvert     Drainage - Other     Drainage - Other     Drilling     1 of 47 selected [ show     I of 47 selected [ show     I of 47 selected [ show     Value Engineering     Value Engineering     Other Value Improve                                                                                                    | selected ] [ show all ]<br>re<br>Channels<br>selected ] [ show all ]<br>re<br>ent to Contract                                                         |        | 6            | Thi        | This is<br>on the<br>s is the            | the same thing<br>Database Form                                                        | is shou           |
| rea of Work Affected:<br>ontractual Effects of<br>hange: | I of 12 selected [ show     I of 12 selected [ show     I of 12 selected [ show     I of 12 selected [ show     I orainage - Culvert     Drainage - Ditches /     I Drainage - Other     Drainage - Other     Drilling     1 of 47 selected [ show     I of 47 selected [ show     Value Engineering     Value Engineering     Other Value Improvem     Increase in Contract     1 of 14 selected [ show                                                                                                    | selected ] [ show all ]<br>re<br>Channels<br>selected ] [ show all ]<br>re<br>ent to Contract<br>iment to Contract<br>time<br>selected ] [ show all ] |        | <b></b>      | Thi        | This is<br>on the<br>s is the<br>tch the | the same thing<br>Database Form<br>net amount of the CM. The<br>bottom of the WFLHD-10 | is sho<br>form if |

|   | Designation:                         | 🖲 Beneficial 🔘 Detrimental                                                |                       |
|---|--------------------------------------|---------------------------------------------------------------------------|-----------------------|
|   | Reason for Issue:                    | +  Search here                                                            |                       |
|   |                                      | Response to Error in Contract                                             |                       |
|   |                                      | Response to Omission in Contract                                          |                       |
|   |                                      | Response to Error in Information Furnished By C                           |                       |
|   |                                      | Response to Act of God                                                    |                       |
|   |                                      | 1 of 12 selected [ show selected ] [ show all ]                           |                       |
|   |                                      |                                                                           |                       |
|   | Area of Work Affected:               | Curb / Gutter                                                             |                       |
|   |                                      | Drainage - Culvert                                                        |                       |
|   |                                      | Drainage - Ditches / Channels                                             |                       |
|   |                                      | 🗹 Drainage - Other                                                        |                       |
|   |                                      | 🗖 Drilling 🗸                                                              |                       |
|   |                                      | 1 of 47 selected [ show selected ] [ show all ]                           |                       |
|   | Contractual Effects of               | 🔹 🖉 search here                                                           |                       |
|   | Change:                              | Deleted Work                                                              |                       |
|   |                                      | Technical Improvement to Contract                                         |                       |
|   |                                      | Value Engineering                                                         |                       |
|   |                                      | V Other Value Improvement to Contract                                     |                       |
|   |                                      | Increase in Contract time I of 14 selected [ show selected ] [ show all ] |                       |
|   |                                      |                                                                           |                       |
|   | Issue Contract<br>Increase/Decrease: | -\$7+,20                                                                  |                       |
|   | Issue Description:                   | B / U ≣ ≣ ≣ 🛅 🛱 🕶                                                         |                       |
|   |                                      |                                                                           |                       |
|   |                                      |                                                                           |                       |
|   |                                      |                                                                           |                       |
|   |                                      |                                                                           |                       |
|   |                                      |                                                                           | nce vou are completed |
|   |                                      |                                                                           |                       |
|   | Supporting Documents:                | Add Document                                                              | ck on "Save & Close." |
|   |                                      |                                                                           |                       |
| ľ | Save & Close Save Delete             | Cancel Cancel & Close                                                     |                       |
|   |                                      |                                                                           |                       |

| Projects: AK II | rojects: AK IRR WRAN 2012( Constructions: Contract Modifications 0002                                                    |                                         |                                  |                            |                   |                  |  |  |
|-----------------|----------------------------------------------------------------------------------------------------|-----------------------------------------|----------------------------------|----------------------------|-------------------|------------------|--|--|
| Core Co         | ontract Status V Progress Pay                                                                                            | ment V SubContractors V Labor/Equipment | Daily Reports V Daily Diary V Cl | aim Contract Modifications |                   |                  |  |  |
| Core            | Issues CM Items                                                                                                    |                                         |                                  |                            |                   |                  |  |  |
| Projec          | Project Number: AK IRR WRAN 2012(1) Project Name: Weber Street Reconstruction Contract Number: DTFH7014C00006 States: AK |                                         |                                  |                            |                   |                  |  |  |
|                 |                                                                                                    |                                         | Contract Modification Nu         | umber: 0002                |                   |                  |  |  |
| Search Filt     | ers:                                                                                                    |                                         |                                  |                            |                   |                  |  |  |
| Key             | /word                                                                                                    |                                         | Area of Work Affected            |                            |                   |                  |  |  |
| Desigr          | nation 🔘 Beneficial 🔘 Detrim                                                                                             | ental Cont                              | ractual Effects of Change        |                            |                   |                  |  |  |
| Reason for      | Issue                                                                                                    | •                                       |                                  |                            |                   |                  |  |  |
| Apply Search    | Apply Search                                                                                                    |                                         |                                  |                            |                   |                  |  |  |
| Add New Issu    | Add New Issue Items 1-1 of 1                                                                                             |                                         |                                  |                            |                   |                  |  |  |
| Actions         | Issue Number <b>v</b>                                                                                                    | Reason for Issue                        | Amount Change 🛦                  | Time Change (in days) 🔻    | Account Number(s) | ssue Description |  |  |
| 2 Ì             | 1                                                                                                    | Response to Error in Contract           | -\$94.25                         | 7                          | CON01 -\$94.25    |                  |  |  |
| Add New Issu    | Add New Issue Items 1-1 of 1                                                                                             |                                         |                                  |                            |                   |                  |  |  |
|                 |                                                                                                    |                                         |                                  |                            |                   |                  |  |  |

Make sure the "Amount Change," "Time Change (in days)" and the "Account Number(s)" are correct.

Once you have verified, go back to the "Core" tab.

| Pro     | i <mark>ects: AK IRR WRAN 201</mark> 2                                                                                   | 2( Constructions: Contract Modifications<br>Acquisition Construction Account Team Event Log                                                                                                    |                                                         |               | Return To Project | <u>s (All)   Retu</u> | rn To List (Contract N             | Modifications)             |
|---------|----------------------------------------------------------------------------------------------------|----------------------------------------------------------------------------------------------------|---------------------------------------------------------|---------------|-------------------|-----------------------|------------------------------------|----------------------------|
|         | Core V Contract Status                                                                                                   | YProgress Payment Y SubContractors Y Labor/Equipment Y Daily                                                                                                    | Reports V Daily Diary V Claims Contract M               | lodifications |                   |                       |                                    |                            |
| _/      | Core Sues CM                                                                                                    | Items                                                                                                    |                                                         |               |                   |                       |                                    |                            |
|         | Project Number: AK IRR WRAN 2012(1) Project Name: Weber Street Reconstruction Contract Number: DTFH7014C00006 States: AK |                                                                                                    |                                                         |               |                   |                       |                                    |                            |
| Edi     | t Close Print Preview                                                                                                    | ]                                                                                                    |                                                         |               |                   | Contract              | t Modification Ir                  | nfo 🔄                      |
| С       | ontract Modification                                                                                                    |                                                                                                    |                                                         |               |                   | Created:<br>By:       | 08-13-2014 10:0<br>Samantha J Goul | 3:12<br><u>d</u>           |
| C<br>N  | ontract Modification<br>umber:                                                                                           | 0002                                                                                                    |                                                         |               |                   | Modified:<br>By:      | 08-13-2014 11:2<br>Samantha J Goul | 7:37<br><u>d</u>           |
| C<br>T  | contract Modification<br>ype:                                                                                            | Supplemental Agreement                                                                                                    |                                                         |               |                   | Issues                |                                    |                            |
| F/      | AR Authority:                                                                                                    | FAR 52.243-4, Changes                                                                                                    |                                                         |               |                   |                       | Iss<br>Designation                 | sue Number: :<br>Beneficia |
| C<br>D  | Contract Modification<br>escription:                                                                                     | This modification modifies the location and elevations of the designed drainage features to fit the existing conditions. This modification also adds provisions to install a Government furnished underdrain system and corrects the coordinates shown in the plans for the ends of Upper and Lower Weber Streets. |                                                         |               |                   |                       | Cost Decrease<br>Time Increase     | \$94.2<br>7 day            |
|         |                                                                                                    | This modification adds seven days to the contract fix completion dat<br>10, Commencement, Prosecution, and Completion of Work (Apr 198<br>changed from "May 28, 2014" to "June 4, 2014".                                                                                                    | e. FAR Clause 52.211-<br>94), Alternate I (Apr 1984) is |               |                   |                       | l                                  | Add New Issue              |
| С       | M Initiated by:                                                                                                    | FHWA/Construction                                                                                                    |                                                         |               |                   |                       |                                    |                            |
| C<br>Ir | ontract Time<br>hcrease/Decrease:                                                                                        | 7 day(s)                                                                                                    | At this point you hav                                   | ve ente       | red the           |                       |                                    |                            |
| M       | otal Contract<br>odification Amount:                                                                                     | -\$94.25                                                                                                    | CM but you have no                                      |               |                   | <b>F</b>              |                                    |                            |
| A       | ggregate Amount:                                                                                                    | \$11,725.75                                                                                                    | Civi but you have no                                    | n Exec        | uteu n            | L.                    |                                    |                            |
| S       | chedule(s) Awarded This<br>M:                                                                                            | s None                                                                                                    | Because the CM is n                                     | ot "Exe       | cuted,"           |                       |                                    |                            |
| A<br>S  | ward/Exercise Additiona<br>chedules?:                                                                                    | al None                                                                                                    | the items that have                                     | been          |                   |                       |                                    |                            |
|         |                                                                                                    |                                                                                                    | added/modified are                                      | not ref       | flected           | in 📗                  |                                    |                            |
| N       | et Authorization Cha                                                                                                    | nge                                                                                                    | the "Grand Summar                                       | v." The       | refore            |                       |                                    |                            |
|         | CON01 Primary account                                                                                                    | t: \$94.25 Deobligate                                                                                                    | you need to click on                                    | tho "E        | dit″              |                       |                                    |                            |
|         |                                                                                                    | 1                                                                                                    | you need to thick off                                   |               | uit               |                       |                                    |                            |
| Edi     | t Close Print Preview                                                                                                    |                                                                                                    | button.                                                 |               |                   |                       |                                    |                            |

111

00 . 10 A 100%

| FAR Authority:                                 | FAR 52.243-4, Changes                                                                                                    |                                                                                | Designation<br>Cost Decrease |  |  |  |
|------------------------------------------------|----------------------------------------------------------------------------------------------------|--------------------------------------------------------------------------------|------------------------------|--|--|--|
| Contract Modification<br>Description:          | B <i>I</i> <u>U</u> ≣ ≣ ≣ 🛅 🗐 💝 •                                                                                                    |                                                                                |                              |  |  |  |
|                                                | This modification modifies the location and elevations of the designed drainage features to fit the existing conditions. This modification also adds provisions to install a Government furnished underdrain system and corrects the coordinates shown in the plans for the ends of Upper and Lower Weber Streets. |                                                                                |                              |  |  |  |
|                                                | This modification adds seven days to the contract fix con<br>10, Commencement, Prosecution, and Completion of Wo<br>changed from "May 28, 2014" to "June 4, 2014".                                                                                                    | npletion date. FAR Clause 52.211-<br>ork (Apr 1984), Alternate I (Apr 1984) is |                              |  |  |  |
|                                                |                                                                                                    | You will now enter all of                                                      |                              |  |  |  |
| CM Initiated by:                               | FHWA/Construction                                                                                                    | these dates. Make sure all of                                                  |                              |  |  |  |
| Contract Time<br>Increase/Decrease:            | 7 day(s)                                                                                                    | the dates are in the same                                                      |                              |  |  |  |
| Total Contract<br>Modification Amount:         | -\$94.25                                                                                                    | format as if you were to                                                       |                              |  |  |  |
| Aggregate Amount:                              | \$11,725.75                                                                                                    | select the date.                                                               |                              |  |  |  |
| Schedule(s) Awarded This<br>CM:                | <sub>s</sub> None                                                                                                    |                                                                                |                              |  |  |  |
| Award/Exercise Additiona<br>Schedules?:        | None                                                                                                    |                                                                                |                              |  |  |  |
| Date RFP Sent to<br>Contractor:                | select clear                                                                                                    |                                                                                |                              |  |  |  |
| Date Negotiations<br>Completed:                | select clear                                                                                                    |                                                                                |                              |  |  |  |
| Date PR Signed:                                | select clear                                                                                                    |                                                                                |                              |  |  |  |
| Date SF30 Sent to<br>Contractor for Signature: | select clear                                                                                                    |                                                                                |                              |  |  |  |
| Date SF30 Signed By<br>Contractor:             | select clear                                                                                                    |                                                                                |                              |  |  |  |
| Date SF30 Signed By CO:                        | select clear                                                                                                    |                                                                                |                              |  |  |  |
| Date CM Work Started:                          | select clear                                                                                                    |                                                                                |                              |  |  |  |
| Net Authorization Cha                          | nge                                                                                                    |                                                                                |                              |  |  |  |
| CON01 Primary account                          | s \$ 94.25 Deobligate                                                                                                    |                                                                                |                              |  |  |  |
| Supporting Documents:                          | Add Document                                                                                                    |                                                                                |                              |  |  |  |
| Save & Close Save Delete                       | Cancel Cancel & Close Print Preview                                                                                                    |                                                                                |                              |  |  |  |

....

| FAR Authority:                                 | FAR 52.243-4, Changes                                                                                                    |                                     |                                                                    |                 | Designation<br>Cost Decrease | Be |
|------------------------------------------------|----------------------------------------------------------------------------------------------------|-------------------------------------|--------------------------------------------------------------------|-----------------|------------------------------|----|
| Contract Modification<br>Description:          | B I U ≣ ≣ ≣ 🛍 🗐 🖤 - Time Increase                                                                                              |                                     |                                                                    |                 | Add Nev                      |    |
|                                                | This modification modifies the location and elevations of the<br>conditions. This modification also adds provisions to install | e designed drain<br>a Government fu | age features to fit the existing<br>urnished underdrain system and |                 |                              |    |
|                                                | corrects the coordinates shown in the plans for the ends of U                                                                  | pper and Lower                      | The most importa                                                   | ant items here  | e are the                    |    |
|                                                | 10, Commencement, Prosecution, and Completion of Work<br>changed from "May 28, 2014" to "June 4, 2014".                        | (Apr 1984), Alter                   | "Date SF30 Signed                                                  | d by CO:" and   | l "Period to                 |    |
|                                                |                                                                                                    |                                     | Start:."                                                           |                 |                              |    |
| CM Initiated by:                               | FHWA/Construction                                                                                                    |                                     | • The "Date SE3                                                    | 0 Signed by C   | O:" will                     |    |
| Contract Time<br>Increase/Decrease;            | 7 day(s)                                                                                                    |                                     | "Execute" the                                                      | CM and lock     | it. This                     |    |
| Total Contract<br>Modification Amount:         | -\$94.25                                                                                                    |                                     | also make you                                                      | r items from    | the                          |    |
| Aggregate Amount:                              | \$11,725.75                                                                                                    |                                     | "Issues" tab sh                                                    | now up in the   | "Grand                       |    |
| Schedule(s) Awarded This<br>CM:                | <sub>S</sub> None                                                                                                    |                                     | Summary."                                                          |                 |                              |    |
| Award/Exercise Additiona<br>Schedules?:        | <sub>I</sub> I None                                                                                                    |                                     | The "Period to                                                     | Start:," will c | only allow                   |    |
| Date RFP Sent to<br>Contractor:                | 05-06-2014 select clear                                                                                                    |                                     | you to make cl                                                     | hanges to the   | e CM while                   |    |
| Date Negotiations<br>Completed:                | 06-11-2014 select clear                                                                                                    |                                     | that period is i                                                   | n progress.     |                              |    |
| Date PR Signed:                                | 06-13-2014 select clear                                                                                                    |                                     |                                                                    |                 |                              |    |
| Date SF30 Sent to<br>Contractor for Signature: | 06-26-2014 select clear                                                                                                    |                                     | If you want to ma                                                  | ke any chang    | es to the                    |    |
| Date SF30 Signed By<br>Contractor:             | 06-26-2014 select clear                                                                                                    |                                     | CM, you must clea                                                  | ar the date.    | However, if                  |    |
| Date SF30 Signed By CO                         | : 07-29-2014 select clear                                                                                                    |                                     | you have already                                                   | created pay r   | notes for                    |    |
| Period To Start:                               | 3 💌                                                                                                    |                                     | any CM items or y                                                  | ou are in the   | e next pay                   |    |
| Date CM Work Started:                          | 07-29-2014 select clear                                                                                                    |                                     | period from wher                                                   | n you created   | it, you                      |    |
| Net Authorization Cha                          | nge                                                                                                    |                                     | cannot change th                                                   | e CM.           |                              |    |
| CON01 Primary account                          | t: \$ 94.25 Deobligate                                                                                                    | _                                   |                                                                    |                 |                              | 1  |
| Supporting Documents:                          | Add Document                                                                                                    | Ond                                 | ce these dates are o                                               | entered, DO I   | NOT press                    |    |
| Cave & Classe Cave Dalate                      | Cancel Cancel & Clace Drint Draview                                                                                            | - sav                               | e, make sure your a                                                | account is coi  | rrect first.                 |    |

| Save Delete Cancel Cancel & Close Print Previe |
|------------------------------------------------|
|------------------------------------------------|

Save & Close

| Contract  | Modification |
|-----------|--------------|
| Descripti | on:          |

Supporting Documents:

Save & Close Save Delete Cancel

#### B / U 🗉 🗃 🔳 🛅 🗐 🖤 🕯

This modification modifies the location and elevations of the designed drainage features to fit the existing conditions. This modification also adds provisions to install a Government furnished underdrain system and corrects the coordinates shown in the plans for the ends of Upper and Lower Weber Streets.

This modification adds seven days to the contract fix completion date. FAR Clause 52.211-10, Commencement, Prosecution, and Completion of Work (Apr 1984), Alternate I (Apr 1984) is changed from "May 28, 2014" to "June 4, 2014".

| CM Initiated by:                               | FHWA/Construction       |
|------------------------------------------------|-------------------------|
| Contract Time<br>Increase/Decrease:            | 7 day(s)                |
| Total Contract<br>Modification Amount:         | -\$94.25                |
| Aggregate Amount:                              | \$11,725.75             |
| Schedule(s) Awarded This<br>CM:                | None                    |
| Award/Exercise Additional<br>Schedules?:       | None                    |
| Date RFP Sent to<br>Contractor:                | 05-06-2014 select clear |
| Date Negotiations<br>Completed:                | 06-11-2014 select clear |
| Date PR Signed:                                | 06-13-2014 select clear |
| Date SF30 Sent to<br>Contractor for Signature: | 06-26-2014 select clear |
| Date SF30 Signed By<br>Contractor:             | 06-26-2014 select clear |
| Date SF30 Signed By CO:                        | 07-29-2014 select clear |
| Period To Start:                               | 3 💌                     |
| Date CM Work Started:                          | 07-29-2014 select clear |
| Net Authorization Chan                         | nge                     |
| CON01 Primary account:                         | : \$ 94.25 Deobligate 💌 |

Add Docu

Do Not Obligate

Do Not Deobligate Obligate Portion

Deobligate Portion

Now the fun part! The accounting part. <u>The Net Authorization Change area</u> <u>should match your SF30.</u> On the CM it shows a deobligation of \$94.25. This was all calculated based on line items so it self populates under CON01 because that is where we added the quantities.

When you are using money from an obligation CM, and it is a \$0.00 change but the items are self populating an different amount. You will choose from the drop down "Obligate Portion" or "Deobligate Portion." This allows you to manually enter the net CM amount for that account. Because this CM has the same net amount as the self populating amount, it will just be left at "Deobligate."

| Description.                                                                                                    |                                                                                                    |
|----------------------------------------------------------------------------------------------------|----------------------------------------------------------------------------------------------------|
| This modification modifies the location and elevations of the desi<br>conditions. This modification also adds provisions to install a Gov<br>corrects the coordinates shown in the plans for the ends of Upper | gned drainage features to fit the existing<br>vernment furnished underdrain system and<br>and Lower Weber Streets. |
| This modification adds seven days to the contract fix completion of 10, Commencement, Prosecution, and Completion of Work (Apr 1 changed from "May 28, 2014" to "June 4, 2014".                                | date. FAR Clause 52.211-<br>1984), Alternate I (Apr 1984) is                                                       |
|                                                                                                    | 1.                                                                                                    |
| CM Initiated by: FHWA/Construction                                                                                                    |                                                                                                    |
| Contract Time 7 day(s)<br>Increase/Decrease:                                                                                                    |                                                                                                    |
| Total Contract -\$94.25<br>Modification Amount:                                                                                                    |                                                                                                    |
| Aggregate Amount: \$11,725.75                                                                                                    |                                                                                                    |
| Schedule(s) Awarded This None<br>CM:                                                                                                    | You have now entered                                                                                               |
| Award/Exercise Additional None<br>Schedules?:                                                                                                    | all of the information                                                                                             |
| Date RFP Sent to 05-06-2014 select clear                                                                                                    | for the CM. Press                                                                                                  |
| Date Negotiations 06-11-2014 select clear                                                                                                    | "Save & Close."                                                                                                    |
| Date PR Signed: 06-13-2014 clear                                                                                                    |                                                                                                    |
| Date SF30 Sent to 06-26-2014 clear                                                                                                    |                                                                                                    |
| Date SF30 Signed By 06-26-2014 clear                                                                                                    |                                                                                                    |
| Date SF30 Signed By CO: 07-29-2014 clear                                                                                                    |                                                                                                    |
| Period To Start: 3                                                                                                    |                                                                                                    |
| Date CM Work Started: 07-29-2014 select clear                                                                                                    |                                                                                                    |
| Net Authorization Change                                                                                                    |                                                                                                    |
| CON01 Primary account: \$ 94.25 Deobligate                                                                                                    |                                                                                                    |
| Supporting Documents: Add Document                                                                                                    |                                                                                                    |
| Save & Close Save Delete Cancel Cancel & Close Print Preview                                                                                                    |                                                                                                    |

Tir

| Projects: Ak | (IRR WRAN 201                                                                                                    | 2( Constructions          |                                |                          |                          |             |                   |                | II)   Return To List (Construction) |  |  |  |  |
|--------------|----------------------------------------------------------------------------------------------------|---------------------------|--------------------------------|--------------------------|--------------------------|-------------|-------------------|----------------|-------------------------------------|--|--|--|--|
| Core Core    | Contract Status                                                                                                    | Progress Payment (SubCont | ractors Labor/Ed               | quipment Daily Reports   | Daily Diary Claims Contr | act Modifie | ations            |                |                                     |  |  |  |  |
| Proj         | Project Number: AK IRR WRAN 2012(1) Project Name: Weber Street Reconstruction Contract Number: DTFH7014C00006 States: AK |                           |                                |                          |                          |             |                   |                |                                     |  |  |  |  |
| Search Fi    | i <b>lters:</b><br>Keywoi<br>Modification Typ<br><b>ch</b>                                                               | rd<br>De T                | FAR Authorit<br>CM Initiated b | Y [select]<br>Y [select] |                          |             |                   |                |                                     |  |  |  |  |
| Add New Co   | ontract Modificatio                                                                                                    | on Items 1-1 of 1         |                                |                          |                          |             |                   |                |                                     |  |  |  |  |
| Actions      | Number <b>v</b>                                                                                                    | Modification Type •       | Description                    | CM Initiated by          | Modification Amount      | Days v      | <u># Issues</u> • | Obligation     | CO Signature Date v                 |  |  |  |  |
| 1 d          | 0002                                                                                                    | Supplemental Agreement    | This                           | FHWA/Construction        | -\$94.25                 | 7           | 1                 | CON01 -\$94.25 | Jul 29, 2014                        |  |  |  |  |
|              |                                                                                                    |                           |                                | Totals                   | -\$94.25                 | 7           |                   | -\$94.25       | 5                                   |  |  |  |  |
| Add New Co   | ontract Modificatio                                                                                                    | Items 1-1 of 1            |                                |                          |                          |             |                   |                |                                     |  |  |  |  |

The CM is in the "Contract Modification" tab. From here, you can add another CM or go to the "Grand Summary" and see your items.

| Projects: AK IRR WRAN 2012( Constructions: Progress Pay Periods 3 INS                                                                      |                                                                                                    |                                                                                                    |                                                                                                    |                                                                                           |                                                                                                    |                                                                                                    |                                                                                                    |                                                                                                    |                                                                                                    |                                                                                                    |                                                                                                    |                                                                                                    | iyment) 🕐                                                                                                    |                                                                                                    |                                                                                                    |                 |
|----------------------------------------------------------------------------------------------------|----------------------------------------------------------------------------------------------------|----------------------------------------------------------------------------------------------------|----------------------------------------------------------------------------------------------------|-------------------------------------------------------------------------------------------|----------------------------------------------------------------------------------------------------|----------------------------------------------------------------------------------------------------|----------------------------------------------------------------------------------------------------|----------------------------------------------------------------------------------------------------|----------------------------------------------------------------------------------------------------|----------------------------------------------------------------------------------------------------|----------------------------------------------------------------------------------------------------|----------------------------------------------------------------------------------------------------|----------------------------------------------------------------------------------------------------|----------------------------------------------------------------------------------------------------|----------------------------------------------------------------------------------------------------|-----------------|
| Project Info V Design V Acquisition V Construction V Account V Team V Event Log                                                            |                                                                                                    |                                                                                                    |                                                                                                    |                                                                                           |                                                                                                    |                                                                                                    |                                                                                                    |                                                                                                    |                                                                                                    |                                                                                                    |                                                                                                    |                                                                                                    |                                                                                                    |                                                                                                    |                                                                                                    |                 |
| Core & Contract Status & Progress Payment SubContractors & Labor/Equipment & Daily Reports & Daily Diary & Claims & Contract Modifications |                                                                                                    |                                                                                                    |                                                                                                    |                                                                                           |                                                                                                    |                                                                                                    |                                                                                                    |                                                                                                    |                                                                                                    |                                                                                                    |                                                                                                    |                                                                                                    |                                                                                                    |                                                                                                    |                                                                                                    |                 |
| Grand Summary Pay Notes & Pay Note Summaries & Non CM Pay Items & Period & Account & Progress Payment Tracking                             |                                                                                                    |                                                                                                    |                                                                                                    |                                                                                           |                                                                                                    |                                                                                                    |                                                                                                    |                                                                                                    |                                                                                                    |                                                                                                    |                                                                                                    |                                                                                                    |                                                                                                    |                                                                                                    |                                                                                                    |                 |
| Р                                                                                                    | Project Number: AK IRR WRAN 2012(1) Project Name: Weber Street Reconstruction Contract Number: DTFH7014C00006 States: AK                                                                                                    |                                                                                                    |                                                                                                    |                                                                                           |                                                                                                    |                                                                                                    |                                                                                                    |                                                                                                    |                                                                                                    |                                                                                                    |                                                                                                    |                                                                                                    |                                                                                                    |                                                                                                    |                                                                                                    |                 |
| Pay Pe<br>Start [                                                                                                    | Pay Period Number: 3     Payment Type: Final       Start Date:     July 1, 2014   End Date: July 31, 2014                                                                                                    |                                                                                                    |                                                                                                    |                                                                                           |                                                                                                    |                                                                                                    |                                                                                                    |                                                                                                    |                                                                                                    |                                                                                                    |                                                                                                    |                                                                                                    |                                                                                                    |                                                                                                    |                                                                                                    |                 |
| Search Filters: Filtered to                                                                                                    |                                                                                                    |                                                                                                    |                                                                                                    |                                                                                           |                                                                                                    |                                                                                                    |                                                                                                    |                                                                                                    |                                                                                                    |                                                                                                    |                                                                                                    |                                                                                                    |                                                                                                    |                                                                                                    |                                                                                                    |                 |
| Contract Mods @ 0002                                                                                                    |                                                                                                    |                                                                                                    |                                                                                                    | od 💿                                                                                      | Yes O No                                                                                                    | naing © Proc                                                                                                    | essed                                                                                                    |                                                                                                    |                                                                                                    |                                                                                                    | All of the CM 0002 items are                                                                                                    |                                                                                                    |                                                                                                    |                                                                                                    |                                                                                                    |                 |
| Apply Search Clear 0002 items                                                                                                    |                                                                                                    |                                                                                                    |                                                                                                    | าร                                                                                        |                                                                                                    |                                                                                                    |                                                                                                    |                                                                                                    |                                                                                                    |                                                                                                    |                                                                                                    | now in the Grand Summary.                                                                                                    |                                                                                                    |                                                                                                    |                                                                                                    |                 |
|                                                                                                    |                                                                                                    |                                                                                                    |                                                                                                    |                                                                                           |                                                                                                    |                                                                                                    |                                                                                                    |                                                                                                    |                                                                                                    |                                                                                                    |                                                                                                    |                                                                                                    |                                                                                                    |                                                                                                    |                                                                                                    |                 |
| Contract Amount: Revised Contract Amount: Current /<br>\$491,038.00 \$490,943.75 \$0.00                                                    |                                                                                                    |                                                                                                    |                                                                                                    |                                                                                           | ent Approve<br>)                                                                                                    | Progress Payment Period Totals<br>pproved Amount: Previous Paid Expenditure: To Date Expendit<br>\$391,122.05 \$391,122.05                                                                                                    |                                                                                                    |                                                                                                    |                                                                                                    |                                                                                                    | penditure:<br>5                                                                                                    | Probabl<br>\$496,45                                                                                                    | Percent Work Compl<br>78.783 %                                                                                                    | Percent Work Completed:<br>78.783 %                                                                                                    |                                                                                                    |                 |
| Close                                                                                                    | Government                                                                                                    | Receiving Report                                                                                                    | Progress Payn                                                                                                    | nent Report                                                                               | Progre                                                                                                    | ess Payment                                                                                                    | Report (Contr                                                                                                    | actor Version)                                                                                                    | Items 1                                                                                                    | -7 of 7                                                                                                    |                                                                                                    |                                                                                                    |                                                                                                    |                                                                                                    |                                                                                                    |                 |
| Contract Quantities                                                                                                    |                                                                                                    |                                                                                                    |                                                                                                    |                                                                                           | Revised Quantities Current Quantities                                                                                |                                                                                                    |                                                                                                    |                                                                                                    |                                                                                                    |                                                                                                    |                                                                                                    | Pret                                                                                                    | le Quantities                                                                                                    |                                                                                                    |                                                                                                    |                 |
|                                                                                                    |                                                                                                    |                                                                                                    |                                                                                                    |                                                                                           | -                                                                                                    |                                                                                                    |                                                                                                    | -                                                                                                    |                                                                                                    |                                                                                                    | -                                                                                                    |                                                                                                    |                                                                                                    |                                                                                                    | -                                                                                                    |                 |
|                                                                                                    | Line # •                                                                                                    | Ouantity v I                                                                                                    | Unit Price v                                                                                                    | Pay Unit                                                                                  |                                                                                                    | mount v                                                                                                    |                                                                                                    | Amount                                                                                                    | Current                                                                                                    | Previous                                                                                                    | To Date                                                                                                    |                                                                                                    |                                                                                                    | Probable ()                                                                                                    | Probable Amount (                                                                                                    | <u>)/II %</u> ▼ |
| e o                                                                                                    | Line # v<br>Pay It<br>A0320                                                                                                    | Ouantity v 1<br>tem # v: 50102<br>810.000                                                                                                    | 2-0300<br>\$120.00                                                                                                    | Pay IInit<br>(<br>SOYD                                                                    | CM #: 00                                                                                                    | 002 Pay                                                                                                    | OTY<br>Item Type<br>795.000                                                                                                    | Amount<br>•: NR De<br>\$95,400.00                                                                                                    | Current<br>scription                                                                                                    | Previous<br>PLAIN RIG                                                                                                    | To Date /                                                                                                    | T, 6-INCH D                                                                                                    | Comp % <b>*</b><br>EPTH, TYPE C.<br>87.77                                                                                                    | Probable () /                                                                                                    | Probable Amount (                                                                                                    | 0.00            |
| 90                                                                                                    | Line # v<br>Pay It<br>A0320<br>Pay It                                                                                                    | Ouantity ▼  <br>tem # ▼: 50102<br>810.000<br>tem # ▼: 62201                                                                                                    | 2-0300<br>\$120.00                                                                                                    | Pay Unit<br>(<br>SQYD                                                                     | CM #: 00                                                                                                    | 002 <u>Pay</u><br>97,200.00                                                                                                    | OTY<br>Item Type<br>795.000<br>Item Type                                                                                                    | Amount<br>•:NR De<br>\$95,400.00<br>•:N De                                                                                                    | Scription                                                                                                    | Previous<br>PLAIN RIG<br>710.910                                                                                                    | To Date /<br>ID PAVEMEN<br>710.910                                                                                                    | <b>Amount</b><br>IT, 6-INCH D<br>\$85,309.20                                                                                                    | Comp % x<br>EPTH, TYPE C.<br>87.77                                                                                                    | Probable () //<br><br>810.00                                                                                                    | Probable Amount         ()           10         \$97,200.00                                                                                                    | 0.00            |
|                                                                                                    | Line # v<br>Pay It<br>A0320<br>Pay It<br>A0600                                                                                                    | Ouantity v 1<br>tem # v : 50102<br>810.000<br>tem # v : 62201<br>16.000                                                                                                    | 2-0300<br>\$120.00<br>1-2750<br>\$215.00                                                                                                    | Pay Unit<br>(<br>SQYD<br>(<br>HOUR                                                        | CM #: 00<br>\$9<br>CM #: 00                                                                                          | 002 <u>Pay</u><br>97,200.00<br>002 <u>Pay</u><br>\$3,440.00                                                                                                    | 0TY<br>Item Type<br>795.000<br>Item Type<br>6.000                                                                                                    | Amount<br>•: NR De<br>\$95,400.00<br>•: N De<br>\$1,290.00                                                                                                    | Current<br>scription<br>0.000<br>scription<br>0.000                                                                                                    | Previous<br>: PLAIN RIG<br>710.910<br>: MOTOR GR<br>0.000                                                                                                    | To Date /<br>ID PAVEMEN<br>710.910<br>ADER<br>0.000                                                                                                    | \$0.00 \$0.00                                                                                                    | Comp % x<br>EPTH, TYPE C.<br>87.77<br>0.00                                                                                                    | Brobable () 4<br><br>810.00<br>16.00                                                                                                    | Probable Amount         ()           10         \$97,200.00           10         \$3,440.00                                                                                                    | 0.00            |
| 9 o<br>9 o                                                                                                    | Line # x<br>Pay It<br>A0320<br>Pay It<br>A0600<br>Pay It                                                                                                    | Quantity v         I           tem # v: 50102         810.000           tem # v: 62201         16.000           tem # v: 62201         16.000                                                                                                    | Unit Price x<br>2-0300<br>\$120.00<br>1-2750<br>\$215.00<br>1-3500                                                                                                    | Pay Unit<br>SQYD<br>(<br>HOUR                                                             | CM #: 00<br>(\$9<br>(CM #: 00<br>(\$9<br>(CM #: 00<br>(\$<br>(CM #: 00                                               | 002 <u>Pay</u><br>97,200.00<br>002 <u>Pay</u><br>\$3,440.00<br>002 <u>Pay</u>                                                                                                    | 0TY<br>Item Type<br>795.000<br>Item Type<br>6.000<br>Item Type                                                                                                    | Amount           •: NR         De           \$95,400.00           •: N         De           \$1,290.00           •: N         De                                                                                                    | scription<br>scription<br>scription<br>0.000<br>scription                                                                                                    | Previous<br>: PLAIN RIG<br>710.910<br>: MOTOR GR<br>0.000<br>: LOADER, W                                                                                                    | To Date /<br>ID PAVEMEN<br>710.910<br>ADER<br>0.000<br>VHEEL, SKID                                                                                                    | \$0.00 STEER, 40H                                                                                                    | Comp % x<br>EPTH, TYPE C.<br>87.77<br>0.00<br>P MINIMUM                                                                                                    | Probable Q 4<br><br>810.00<br>16.00                                                                                                    | Probable Amount         ()           10         \$97,200.00           10         \$3,440.00                                                                                                    | 0.00            |
| 90<br>90                                                                                                    | Line # Y<br>Pay It<br>A0320<br>Pay It<br>A0600<br>Pay It<br>A0620                                                                                                    | Ouantity v 1<br>tem # v: 50102<br>810.000<br>tem # v: 62201<br>16.000<br>tem # v: 62201<br>20.000                                                                                                    | Unit Price x<br>2-0300<br>\$120.00<br>1-2750<br>\$215.00<br>1-3500<br>\$98.00                                                                                                    | Pay Unit<br>SQYD<br>HOUR<br>(<br>HOUR                                                     | CM #: 00<br>CM #: 00<br>CM #: 00<br>CM #: 00<br>CM #: 00                                                             | 002 Pay<br>97,200.00<br>002 Pay<br>\$3,440.00<br>002 Pay<br>\$1,960.00                                                                                                    | 01Y<br>Item Type<br>795.000<br>Item Type<br>6.000<br>Item Type<br>0.000                                                                                                    | Amount           *: NR         De           \$95,400.00           *: N         De           \$1,290.00           *: N         De           \$0.00                                                                                                    | Scription<br>0.000<br>scription<br>0.000<br>scription<br>0.000                                                                                                    | Previous<br>: PLAIN RIG<br>710.910<br>: MOTOR GR<br>0.000<br>: LOADER, W<br>0.000                                                                                                    | To Date /<br>ID PAVEMEN<br>710.910<br>ADER<br>0.000<br>VHEEL, SKID<br>0.000                                                                                                    | Amount<br>IT, 6-INCH D<br>\$85,309.20<br>\$0.00<br>\$ STEER, 40H<br>\$0.00                                                                                                    | Comp % x<br>EPTH, TYPE C.<br>87.77<br>0.00<br>P MINIMUM<br>0.00                                                                                                   | Probable Q 4<br><br>810.00<br>16.00<br>20.00                                                                                                    | Probable Amount         ()           10         \$97,200.00           10         \$3,440.00           10         \$1,960.00                                                                                                    | 0.00            |
| 90<br>90<br>90                                                                                                    | Line # y           Pay It           A0320           Pay It           A0600           Pay It           A0620           Pay It                                                                                                    | Ouantity v         I           tem # v: 50102         810.000           tem # v: 62201         16.000           tem # v: 62201         20.000           tem # v: 62201         20.000           tem # v: 15217         15217                                                                                                    | Unit Price x<br>2-0300<br>\$120.00<br>1-2750<br>\$215.00<br>1-3500<br>\$98.00<br>7-1000                                                                                                    | Pay Unit<br>SQYD<br>HOUR<br>(<br>HOUR                                                     | CM #: 00<br>\$9<br>CM #: 00<br>\$<br>CM #: 00<br>\$<br>CM #: 00<br>\$<br>CM #: 00                                    | mount x           002         Pay           97,200.00         002           002         Pay           \$3,440.00         002           002         Pay           \$1,960.00         002           002         Pay                                                                                                    | OTX           Item Type           795.000           Item Type           6.000           Item Type           0.000           Item Type                                                                                                    | Amount<br>•: NR De<br>\$95,400.00<br>•: N De<br>\$1,290.00<br>•: N De<br>\$0.00<br>•: N De                                                                                                    | Scription<br>0.000<br>scription<br>0.000<br>scription<br>0.000<br>scription                                                                                                    | Previous<br>: PLAIN RIG<br>710.910<br>: MOTOR GR<br>0.000<br>: LOADER, W<br>0.000<br>: SURVEY AP                                                                                                | TO Date /<br>ID PAVEMEN<br>710.910<br>ADER<br>0.000<br>VHEEL, SKID<br>0.000<br>ND STAKING                                                                                                    | Amount<br>IT, 6-INCH D<br>\$85,309.20<br>\$0.00<br>\$ STEER, 40H<br>\$0.00<br>\$, MISCELLAN                                                                                                    | Comp % x<br>EPTH, TYPE C.<br>87.77<br>0.00<br>P MINIMUM<br>0.00<br>IEOUS CM 000                                                                                   | Probable Q 4<br><br>810.00<br>16.00<br>20.00                                                                                                    | Probable Amount         ()           10         \$97,200.00           10         \$3,440.00           10         \$1,960.00                                                                                                    | 0.00            |
| 80<br>80<br>80                                                                                                    | Ine # v           Pay It           A0320           Pay It           A0600           Pay It           A0620           Pay It           A0620                                                                                                    | Quantity x         I           tem # v: 50102         810.000           tem # v: 62201         16.000           tem # v: 62201         20.000           tem # v: 62201         20.000           tem # v: 15217         0.000                                                                                                    | Unit Price x<br>2-0300<br>\$120.00<br>1-2750<br>\$215.00<br>1-3500<br>\$98.00<br>7-1000<br>\$129.00                                                                                        | Pay Unit<br>SQYD<br>HOUR<br>(<br>HOUR<br>(<br>HOUR                                        | CM #: 00<br>\$<br>CM #: 00<br>\$<br>CM #: 00<br>\$<br>CM #: 00<br>\$<br>CM #: 00                                     | 002 Pay<br>97,200.00<br>002 Pay<br>\$3,440.00<br>002 Pay<br>\$1,960.00<br>002 Pay<br>\$0.00                                                                                                    | 01Y<br>Item Type<br>795.000<br>Item Type<br>6.000<br>Item Type<br>10.000<br>Item Type<br>10.000                                                                                                    | Amount<br>•: NR De<br>\$95,400.00<br>•: N De<br>\$1,290.00<br>•: N De<br>\$0.00<br>•: N De<br>\$1,290.00                                                                                                    | Current<br>scription<br>o.000<br>scription<br>o.000<br>scription<br>scription<br>0.000                                                                                                    | Previous<br>: PLAIN RIG<br>710.910<br>: MOTOR GR<br>0.000<br>: LOADER, W<br>0.000<br>: SURVEY AP<br>0.000                                                                                       | To Date /<br>To Date /<br>ID PAVEMEN<br>710.910<br>ADER<br>0.000<br>VHEEL, SKID<br>0.000<br>ND STAKING<br>0.000                                                                                                  | Amount<br>IT, 6-INCH D<br>\$85,309.20<br>\$0.00<br>\$ STEER, 40H<br>\$0.00<br>\$, MISCELLAN<br>\$0.00                                                                                                    | Comp % x<br>EPTH, TYPE C.<br>87.77<br>0.00<br>P MINIMUM<br>0.00<br>IEOUS CM 000<br>0.00                                                                           | Probable Q 4<br><br>810.00<br>16.00<br>20.00<br>12<br>10.00                                                                                                    | Probable Amount         ()           10         \$97,200.00           10         \$3,440.00           10         \$1,960.00           10         \$1,960.00                                                                                                    | 0.00            |
| 90<br>90<br>90                                                                                                    | Line # Y<br>Pay It<br>A0320<br>Pay It<br>A0600<br>Pay It<br>A0620<br>Pay It<br>A7020<br>Pay It                                                                                                    | Quantity v         I           tem # v: 50102         810.000           tem # v: 62201         16.000           tem # v: 62201         20.000           tem # v: 62201         20.000           tem # v: 15217         0.000           tem # v: 62201         0.000                                                                                                    | Unit Price x<br>2-0300<br>\$120.00<br>1-2750<br>\$215.00<br>1-3500<br>\$98.00<br>7-1000<br>\$129.00<br>1-0850                                                                              | Pay Unit<br>SQYD<br>HOUR<br>(<br>HOUR<br>(<br>HOUR                                        | CM #: 00<br>CM #: 00<br>CM #: 00<br>CM #: 00<br>CM #: 00<br>CM #: 00<br>CM #: 00                                     | mount x           002         Pay           97,200.00         002           002         Pay           \$3,440.00         002           002         Pay           \$1,960.00         002           002         Pay           \$0,000         Pay           \$0,000         Pay           \$0,000         Pay           \$0,000         Pay           \$0,000         Pay           \$0,000         Pay                                                                                                    | 01Y<br>Item Type<br>795.000<br>Item Type<br>6.000<br>Item Type<br>10.000<br>Item Type                                                                                                    | Amount           *: NR         De           \$95,400.00           *: N         De           \$1,290.00           *: N         De           \$0.00           *: N         De           \$1,290.00           *: N         De           \$1,290.00           *: N         De           \$1,290.00                                                                                                    | Current<br>scription<br>0.000<br>scription<br>0.000<br>scription<br>scription<br>0.000<br>scription                                                                                                    | Previous<br>: PLAIN RIG<br>710.910<br>: MOTOR GR<br>0.000<br>: LOADER, V<br>0.000<br>: SURVEY AN<br>0.000<br>: WHEEL LOA                                                                        | To Date /<br>To Date /<br>ID PAVEMEN<br>710.910<br>ADER<br>0.000<br>VHEEL, SKID<br>0.000<br>ND STAKING<br>0.000<br>ADER, 1 CUE                                                                                   | Amount<br>IT, 6-INCH D<br>\$85,309.20<br>\$0.00<br>\$5TEER, 40H<br>\$0.00<br>\$, MISCELLAN<br>\$0.00<br>BIC YARD MI                                                                                                    | Comp % x<br>EPTH, TYPE C.<br>87.77<br>0.00<br>P MINIMUM<br>0.00<br>NEOUS CM 000<br>0.00<br>NIMUM RATED                                                            | Probable Q 4<br><br>810.00<br>16.00<br>20.00<br>12<br>10.00<br>• CAPACITY                                                                                                    | Probable Amount         ()           10         \$97,200.00           10         \$3,440.00           10         \$1,960.00           10         \$1,290.00                                                                                                    | 0.00            |
|                                                                                                    | Ine # v           Pay It           A0320           Pay It           A0600           Pay It           A0620           Pay It           A0620           Pay It           A0620           Pay It           A0620           Pay It           A0620           Pay It           A7020                                   | Quantity v         I           tem # v: 50102         810.000           store         810.000           tem # v: 62201         16.000           tem # v: 62201         20.000           tem # v: 15217         0.000           tem # v: 62201         0.000                                                                                                    | Unit Price x<br>2-0300<br>\$120.00<br>1-2750<br>\$215.00<br>1-3500<br>\$98.00<br>7-1000<br>\$129.00<br>1-0850<br>\$166.00                                                                  | Pay Unit<br>SQYD<br>HOUR<br>HOUR<br>(<br>HOUR<br>(<br>HOUR                                | CM #: 00<br>\$<br>CM #: 00<br>\$<br>CM #: 00<br>\$<br>CM #: 00<br>CM #: 00                                           | mount x           002         Pay           097,200.00         002           002         Pay           \$3,440.00         002           002         Pay           \$1,960.00         002           002         Pay           \$0.00         002           \$0.00         002           \$0.00         \$0.00                                                                                                    | OTY           Item Type           795.000           Item Type           6.000           Item Type           0.000           Item Type           10.000           Item Type           10.000                                                                                                    | Amount           *: NR         De           \$95,400.00           *: N         De           \$1,290.00           *: N         De           \$0.00           *: N         De           \$1,290.00           *: N         De           \$1,290.00           *: N         De           \$1,290.00           *: N         De           \$1,660.00                                                                           | Scription<br>Construction<br>Construction<br>Const | Previous<br>: PLAIN RIG<br>710.910<br>: MOTOR GR<br>0.000<br>: LOADER, W<br>0.000<br>: SURVEY AN<br>0.000<br>: WHEEL LOA<br>0.000                                                               | TO Date //<br>ID PAVEMEN<br>710.910<br>ADER<br>0.000<br>WHEEL, SKID<br>0.000<br>ND STAKING<br>0.000<br>ADER, 1 CUE<br>0.000                                                                                      | Amount<br>IT, 6-INCH D<br>\$85,309.20<br>\$0.00<br>\$ STEER, 40H<br>\$0.00<br>\$, MISCELLAN<br>\$0.00<br>BIC YARD MI<br>\$0.00                                                                                                    | Comp % x<br>EPTH, TYPE C.<br>87.77<br>0.00<br>P MINIMUM<br>0.00<br>NEOUS CM 000<br>0.00<br>NIMUM RATED<br>0.00                                                    | Probable Q 4<br><br>810.00<br>16.00<br>20.00<br>22<br>10.00<br>CAPACITY<br>10.00                                                                                                    | Probable Amount         ()           10         \$97,200.00           10         \$3,440.00           10         \$1,960.00           10         \$1,290.00           10         \$1,290.00           10         \$1,660.00                                                                 | 0.00            |
|                                                                                                    | Line # v           Pay It           A0320           Pay It           A0600           Pay It           A0620           Pay It           A7020           Pay It           A7020           Pay It           A7040                                                                                                    | Quantity v         I           tem # v: 50102         810.000           tem # v: 62201         16.000           tem # v: 62201         20.000           tem # v: 62201         0.000           tem # v: 15217         0.000           tem # v: 62201         0.000           tem # v: 62201         0.000           tem # v: 62201         0.000                                                                                                    | Unit Price x<br>2-0300<br>\$120.00<br>1-2750<br>\$215.00<br>1-3500<br>\$98.00<br>7-1000<br>\$129.00<br>1-0850<br>\$166.00                                                                  | Pay Unit<br>SQYD<br>HOUR<br>(<br>HOUR<br>(<br>HOUR<br>(<br>HOUR<br>(<br>HOUR              | CM #: 00<br>\$<br>CM #: 00<br>\$<br>CM #: 00<br>\$<br>CM #: 00<br>CM #: 00<br>CM #: 00                               | mount x           002         Pay           97,200.00         002           002         Pay           \$3,440.00         002           002         Pay           \$1,960.00         002           002         Pay           \$0.00         002           \$0.00         002           \$0.00         002           \$0.00         002           \$0.00         002           \$0.00         002           \$0.00         002                                                                                                    | 01X<br>Item Type<br>795.000<br>Item Type<br>6.000<br>Item Type<br>10.000<br>Item Type<br>10.000<br>Item Type                                                                                                    | Amount         ▼: NR       De         \$95,400.00         ▼: N       De         \$1,290.00         ▼: N       De         \$0.00         ▼: N       De         \$1,290.00         ▼: N       De         \$1,290.00         ▼: N       De         \$1,290.00         ▼: N       De         \$1,660.00         ▼: N       De                                                                                               | Scription<br>Scription<br>C.000<br>Scription<br>C.000<br>Scription<br>C.000<br>Scription<br>C.000<br>Scription<br>C.000<br>Scription                                                                                                    | Previous<br>: PLAIN RIG<br>710.910<br>: MOTOR GR<br>0.000<br>: LOADER, W<br>0.000<br>: SURVEY AN<br>0.000<br>: WHEEL LOA<br>0.000<br>: HYDRAULIO                                                | To Date //<br>To Date //<br>ID PAVEMEN<br>710.910<br>ADER<br>0.000<br>VHEEL, SKID<br>0.000<br>ND STAKING<br>0.000<br>ADER, 1 CUE<br>0.000<br>C EXCAVATO                                                          | Amount           IT, 6-INCH D           \$85,309,20           \$0.00           \$0.00           \$0.00           \$0.00           \$0.00           \$0.00           \$0.00           \$0.00           \$0.00           \$0.00           \$0.00           \$0.00           BIC YARD MI           \$0.00           \$0.00           DR, 3/4 CUBI           | Comp % x<br>EPTH, TYPE C.<br>87.77<br>0.00<br>P MINIMUM<br>0.00<br>NEOUS CM 000<br>0.00<br>NIMUM RATED<br>0.00<br>IC YARD MINI                                    | Prohable Q 4<br><br>810.00<br>16.00<br>20.00<br>20.00<br>20.00<br>20.00<br>20.00<br>10.00<br>MUM                                                                                                    | Probable Amount         ()           10         \$97,200.00           10         \$3,440.00           10         \$1,960.00           10         \$1,960.00           10         \$1,290.00           10         \$1,660.00                                                                 | 0.00            |
|                                                                                                    | Line # Y           Pay It           A0320           Pay It           A0600           Pay It           A0620           Pay It           A0620           Pay It           A0620           Pay It           A7020           Pay It           A7040           Pay It           A7060                                  | Quantity v         I           tem # v: 50102         810.000           tem # v: 62201         16.000           tem # v: 62201         20.000           tem # v: 62201         20.000           tem # v: 62201         0.000           tem # v: 62201         0.000           tem # v: 62201         0.000           tem # v: 62201         0.000                                                                                                    | Unit Price x<br>2-0300<br>\$120.00<br>1-2750<br>\$215.00<br>1-3500<br>\$98.00<br>7-1000<br>\$129.00<br>1-0850<br>1-0850<br>\$166.00<br>1-3300<br>\$133.00                                  | Pay Unit<br>SQYD<br>HOUR<br>HOUR<br>(<br>HOUR<br>(<br>HOUR<br>(<br>HOUR                   | CM #: 00<br>CM #: 00<br>SCM #: 00<br>CM #: 00<br>CM #: 00<br>CM #: 00<br>CM #: 00<br>CM #: 00                        | mount x           002         Pay           97,200.00         002           002         Pay           \$3,440.00         002           002         Pay           \$1,960.00         002           002         Pay           \$0.00         002           002         Pay           \$0.00         002           002         Pay           \$0.00         002           002         Pay           \$0.00         002                                                                                                    | OTX           Item Type           795.000           Item Type           6.000           Item Type           0.000           Item Type           10.000           Item Type           10.000           Item Type           10.000           Item Type           10.000                                                                                                    | Amount           ▼: NR         De           \$95,400.00           ▼: N         De           \$1,290.00           ▼: N         De           \$0.00           ▼: N         De           \$1,290.00           ▼: N         De           \$1,290.00           ▼: N         De           \$1,660.00           ▼: N         De           \$1,330.00                                                                           | Scription<br>Current<br>Scription<br>C.000<br>Scription<br>C.000<br>Scription<br>C.000<br>Scription<br>C.000<br>Scription<br>C.000<br>Scription                                                                                                    | Previous<br>: PLAIN RIG<br>710.910<br>: MOTOR GR<br>0.000<br>: LOADER, W<br>0.000<br>: SURVEY AN<br>0.000<br>: WHEEL LOA<br>0.000<br>: HYDRAULI<br>0.000                                        | To Date //<br>To Date //<br>ID PAVEMEN<br>710.910<br>(ADER<br>0.000<br>VHEEL, SKID<br>0.000<br>ADER, 1 CUE<br>0.000<br>C EXCAVATO<br>0.000                                                                       | Amount           IT, 6-INCH D           \$85,309.20           \$0.00           \$5,309.20           \$0.00           \$5,85,309.20           \$0.00           \$5,85,309.20           \$0.00           \$5,85,309.20           \$0.00           \$5,000           \$6,000           BIC YARD MI           \$0.00           DR, 3/4 CUBI           \$0.00 | Comp % x<br>EPTH, TYPE C.<br>87.77<br>0.00<br>P MINIMUM<br>0.00<br>NEOUS CM 000<br>0.00<br>NIMUM RATED<br>0.00<br>IC YARD MINII<br>0.00                           | Probable Q 4<br><br>810.00<br>16.00<br>20.00<br>92<br>10.00<br>9 CAPACITY<br>10.00<br>MUM<br>10.00                                                                                                    | Probable Amount         ()           10         \$97,200.00           10         \$3,440.00           10         \$1,960.00           10         \$1,290.00           10         \$1,290.00           10         \$1,290.00           10         \$1,330.00                                 | 0.00            |
|                                                                                                    | Ime # v           Pay It           A0320           Pay It           A0600           Pay It           A0620           Pay It           A0620           Pay It           A0620           Pay It           A7020           Pay It           A7040           Pay It           A7060                                   | Quantity v         I           tem # v: 50102         810.000           store         810.000           tem # v: 62201         16.000           tem # v: 62201         20.000           tem # v: 62201         20.000           tem # v: 62201         0.000           tem # v: 62201         0.000           tem # v: 62201         0.000           tem # v: 62201         0.000           tem # v: 62201         0.000                                                                                                    | Unit Price x<br>2-0300<br>\$120.00<br>1-2750<br>\$215.00<br>1-3500<br>\$98.00<br>7-1000<br>\$129.00<br>1-0850<br>\$166.00<br>1-3300<br>\$133.00<br>\$133.00                                | Pay Unit<br>SQYD<br>HOUR<br>HOUR<br>HOUR<br>HOUR<br>HOUR                                  | CM #: 00<br>CM #: 00<br>CM #: 00<br>CM #: 00<br>CM #: 00<br>CM #: 00<br>CM #: 00<br>CM #: 00                         | mount x           002         Pay           097,200.00         002           002         Pay           \$3,440.00         002           002         Pay           \$1,960.00         002           002         Pay           \$0.00         002           002         Pay           \$0.00         002           002         Pay           \$0.00         002           002         Pay           \$0.00         002           002         Pay           \$0.00         002                                                                                                    | OTY           Item Type           795.000           Item Type           6.000           Item Type           0.000           Item Type           10.000           Item Type           10.000           Item Type           10.000           Item Type           10.000           Item Type           10.000           Item Type           10.000                           | Amount           *: NR         De           \$95,400.00           *: N         De           \$1,290.00           *: N         De           \$0.00           *: N         De           \$1,290.00           *: N         De           \$1,290.00           *: N         De           \$1,660.00           *: N         De           \$1,660.00           *: N         De           \$1,330.00           *: CM         De | Scription<br>Control Control Con                                                                                                    | Previous<br>: PLAIN RIG<br>710.910<br>: MOTOR GR<br>0.000<br>: LOADER, W<br>0.000<br>: SURVEY AN<br>0.000<br>: WHEEL LOA<br>0.000<br>: WHEEL LOA<br>0.000<br>: HYDRAULIG<br>0.000<br>: CONTRACT | To Date //<br>ID PAVEMEN<br>710.910<br>ADER<br>0.000<br>WHEEL, SKIC<br>0.000<br>ND STAKING<br>0.000<br>ADER, 1 CUE<br>0.000<br>C EXCAVATO<br>0.000                                                               | Amount<br>IT, 6-INCH D<br>\$85,309.20<br>\$0.00<br>\$ STEER, 40H<br>\$0.00<br>\$, MISCELLAN<br>\$0.00<br>BIC YARD MI<br>\$0.00<br>DR, 3/4 CUBI<br>\$0.00<br>TION WORK                                                                                                    | Comp % x<br>EPTH, TYPE C.<br>87.77<br>0.00<br>P MINIMUM<br>0.00<br>NEOUS CM 000<br>0.00<br>NIMUM RATED<br>0.00<br>IC YARD MINII<br>0.00<br>Additional Cos         | Probable Q 4<br><br>810.00<br>16.00<br>20.00<br>22<br>10.00<br>CAPACITY<br>10.00<br>MUM<br>10.00                                                                                                    | Probable Amount         ()           10         \$97,200.00           10         \$3,440.00           10         \$1,960.00           10         \$1,290.00           10         \$1,290.00           10         \$1,330.00                                                                 | 0.00            |
|                                                                                                    | Iine # v           Pay It           A0320           Pay It           A0600           Pay It           A0620           Pay It           A07020           Pay It           A7040           Pay It           A7060           Pay It           A7080                                                                  | Quantity v         I           tem # v: 50102         810.000           tem # v: 62201         16.000           tem # v: 62201         20.000           tem # v: 62201         0.000           tem # v: 62201         0.000           tem # v: 62201         0.000           tem # v: 62201         0.000           tem # v: 66201         0.000           tem # v: 66201         0.000                                                                                                    | Unit Price x<br>2-0300<br>\$120.00<br>1-2750<br>\$215.00<br>1-3500<br>\$98.00<br>7-1000<br>\$129.00<br>1-0850<br>\$166.00<br>1-3300<br>\$133.00<br>\$133.00<br>\$1,535.75                  | Pay Unit<br>SQYD<br>HOUR<br>HOUR<br>HOUR<br>HOUR<br>HOUR<br>(<br>HOUR<br>(<br>LPSM        | CM #: 00<br>CM #: 00<br>\$<br>CM #: 00<br>\$<br>CM #: 00<br>CM #: 00<br>CM #: 00<br>CM #: 00<br>CM #: 00<br>CM #: 00 | mount x           002         Pay           97,200.00         002           002         Pay           \$3,440.00         002           002         Pay           \$1,960.00         002           002         Pay           \$0.00         002           002         Pay           \$0.00         002           002         Pay           \$0.00         002           002         Pay           \$0.00         002           \$0.00         \$0.00                                                                                                    | OTX           Item Type           795.000           Item Type           6.000           Item Type           0.000           Item Type           10.000           Item Type           10.000           Item Type           10.000           Item Type           10.000           Item Type           10.000                                                                | Amount           ▼: NR         De           \$95,400.00            ▼: N         De           \$1,290.00            ▼: N         De           \$1,290.00            ▼: N         De           \$1,290.00            ▼: N         De           \$1,660.00            ▼: N         De           \$1,660.00            ▼: N         De           \$1,535.75                                                                 | Current<br>scription<br>0.000<br>scription<br>0.000<br>scription<br>0.000<br>scription<br>0.000<br>scription<br>0.000<br>scription<br>\$0.000                                                                                                    | Previous<br>PLAIN RIG<br>710.910<br>MOTOR GR<br>0.000<br>LOADER, W<br>0.000<br>SURVEY AN<br>0.000<br>WHEEL LOA<br>0.000<br>HYDRAULIO<br>0.000<br>CONTRACT<br>\$0.00                             | To Date //<br>To Date //<br>ID PAVEMEN<br>710.910<br>(ADER<br>0.000<br>VHEEL, SKID<br>0.000<br>ND STAKING<br>0.000<br>ADER, 1 CUE<br>0.000<br>C EXCAVAT(<br>0.000<br>C EXCAVAT(<br>0.000<br>T MODIFICA<br>\$0.00 | Amount<br>IT, 6-INCH D<br>\$85,309.20<br>\$0.00<br>\$5,5252<br>\$0.00<br>\$0.00<br>\$0.00<br>BIC YARD MI<br>\$0.00<br>BIC YARD MI<br>\$0.00<br>DR, 3/4 CUBI<br>\$0.00<br>TION WORK /<br>\$0.00                                                                                                    | Comp % x<br>EPTH, TYPE C.<br>87.77<br>0.00<br>P MINIMUM<br>0.00<br>NEOUS CM 000<br>0.00<br>NIMUM RATED<br>0.00<br>IC YARD MINII<br>0.00<br>Additional Cos<br>0.00 | Probable Q 4<br><br>810.00<br>16.00<br>20.00<br>22<br>10.00<br>9 CAPACITY<br>10.00<br>MUM<br>10.00<br>ets due                                                                                                    | Probable Amount         ()           10         \$97,200.00           10         \$3,440.00           10         \$1,960.00           10         \$1,290.00           10         \$1,290.00           10         \$1,330.00           10         \$1,335.75                                 | 0.00            |
|                                                                                                    | Iine # v           Pay It           A0320           Pay It           A0600           Pay It           A0620           Pay It           A0620           Pay It           A0620           Pay It           A7020           Pay It           A7040           Pay It           A7060           Pay It           A7080 | Quantity v         I           tem # v: 50102         810.000           tem # v: 62201         16.000           tem # v: 62201         20.000           tem # v: 62201         0.000           tem # v: 62201         0.000           tem # v: 62201         0.000           tem # v: 62201         0.000           tem # v: 62201         0.000           tem # v: 62601         0.000           tem # v: 66601         0.000%           Receiving Reprint Reprint Reprin Reprint Reprint Reprint Reprin Reprint Reprin Repri | Unit Price v<br>2-0300<br>\$120.00<br>1-2750<br>\$215.00<br>1-3500<br>\$98.00<br>7-1000<br>\$129.00<br>1-0850<br>\$166.00<br>1-3300<br>\$133.00<br>\$133.00<br>\$1,535.75<br>Progress Payn | Pay Unit<br>SQYD<br>HOUR<br>(<br>HOUR<br>(<br>HOUR<br>(<br>HOUR<br>(<br>HOUR<br>(<br>LPSM | CM #: 00<br>CM #: 00<br>CM #: 00<br>CM #: 00<br>CM #: 00<br>CM #: 00<br>CM #: 00<br>CM #: 00                         | mount x           002         Pay           097,200.00         002           002         Pay           \$3,440.00         002           002         Pay           \$1,960.00         002           002         Pay           \$0.00         002           002         Pay           \$0.00         002           002         Pay           \$0.00         002           002         Pay           \$0.00         002           002         Pay           \$0.00         002           \$0.00         002           \$0.00         002           \$0.00         002           \$0.00         002           \$0.00         002 | OTY           Item Type           795.000           Item Type           6.000           Item Type           0.000           Item Type           10.000           Item Type           10.000           Item Type           10.000           Item Type           10.000           Item Type           10.000           Item Type           100.000%           Report (Contr | Amount<br>▼: NR De<br>\$95,400.00<br>▼: N De<br>\$1,290.00<br>▼: N De<br>\$1,290.00<br>▼: N De<br>\$1,290.00<br>▼: N De<br>\$1,660.00<br>▼: N De<br>\$1,330.00<br>▼: CM De<br>\$1,535.75<br>actor Version)                                                                                                    | Current<br>scription:<br>0.000<br>scription:<br>0.000<br>scription:<br>0.000<br>scription:<br>0.000<br>scription:<br>0.000<br>scription:<br>0.000<br>scription:<br>0.000<br>scription:<br>0.000                                                                                                    | Previous<br>PLAIN RIG<br>710.910<br>MOTOR GR<br>0.000<br>LOADER, W<br>0.000<br>SURVEY AN<br>0.000<br>WHEEL LOA<br>0.000<br>HYDRAULIC<br>0.000<br>CONTRACT<br>\$0.00<br>ress Payment             | To Date //<br>ID PAVEMEN<br>710.910<br>ADER<br>0.000<br>WHEEL, SKID<br>0.000<br>ND STAKING<br>0.000<br>ADER, 1 CUE<br>0.000<br>C EXCAVATO<br>0.000<br>C EXCAVATO<br>0.000<br>T MODIFICA<br>\$0.00                | Amount<br>IT, 6-INCH D<br>\$85,309.20<br>\$0.00<br>\$ STEER, 40H<br>\$0.00<br>\$, MISCELLAN<br>\$0.00<br>BIC YARD MI<br>\$0.00<br>DR, 3/4 CUBI<br>\$0.00<br>TION WORK /<br>\$0.00<br>TION WORK /<br>\$0.00<br>TION WORK /                                                                                                    | Comp % x<br>EPTH, TYPE C.<br>87.77<br>0.00<br>P MINIMUM<br>0.00<br>NEOUS CM 000<br>0.00<br>NIMUM RATED<br>0.00<br>IC YARD MINII<br>0.00<br>Additional Cos<br>0.00 | Probable Q 4<br><br>810.00<br>16.00<br>20.00<br>20.000<br>20.00<br>20.00<br>20.000<br>20.00<br>20.00<br>20.00<br>20.00<br>20.00<br>20.0 | Probable Amount         ()           10         \$97,200.00           10         \$3,440.00           10         \$1,960.00           10         \$1,290.00           10         \$1,290.00           10         \$1,290.00           10         \$1,290.00           10         \$1,535.75 | 0.00            |